# LIMS USER GUIDE

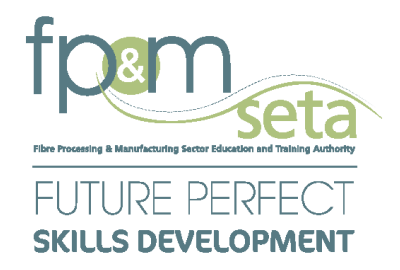

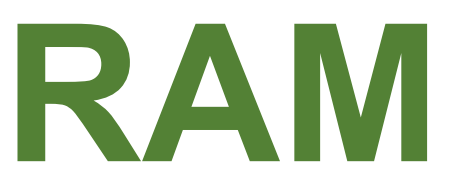

**Registration of** 

**Assessor and Moderator** 

# **External**

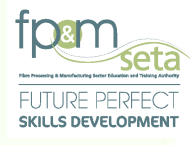

### Contents

| 1. | Int   | roduction                                   | 3  |
|----|-------|---------------------------------------------|----|
| 2. | Re    | egister as an Assessor                      | 4  |
| ι  | Jser  | Registration                                | 4  |
| 2  | 2.1   | Register a user                             | 5  |
| 2  | 2.2   | User Account Activation                     | 9  |
|    | 2.2   | 2.1 User Login                              | 10 |
| 3. | Ар    | plication for Registration                  | 12 |
| 3  | 8.1   | Assessor Personal Details                   | 12 |
| 3  | 8.2   | Step 1 – Learning Units                     | 18 |
| 3  | 3.3   | Step 2 – Documents                          | 27 |
| 3  | 8.4   | Step 3 – Professional Experience            | 34 |
| 3  | 8.5   | Step 4 – Educational Details                | 39 |
| 3  | 8.6   | Step 5 – Verify and Submit                  | 47 |
| 3  | 8.7   | Applicant Feedback Email                    | 53 |
| 3  | 8.8   | Assessor and Moderator Report               | 54 |
| 4. | Ар    | pply for Extension of Scope                 | 55 |
| 4  | l.1 S | Step 1 - Adding Learning Units              | 55 |
| 4  | 1.2 S | Step 2 – Documents (Not Compulsory)         | 65 |
| 4  | 1.3   | Submit Application for Extension of Scope   | 71 |
| 4  | 1.4   | Extension of Scope Applicant Feedback Email | 72 |
| 4  | 1.5   | Assessor and Moderator Report               | 73 |
| 5. | Ap    | pply for Reregistration                     | 73 |

**2 |** P a g e

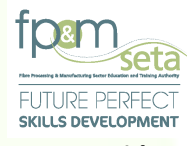

### 1. Introduction

Integrated Learner Management Information System was developed to help FP&M SETA facilitate the following:

- I. Registration of Assessors and Moderators on LMIS.
- II. Application for Registration for Assessors and Moderators.
- III. Approval of applications by FP&M SETA.
- IV. Planning to address skills shortage by being proactive, this is through an accurate research and reporting.
- V. View single Truth of the information about the Assessors and Moderators registered with the FP&M SETA.

### This user guide only covers Assessors and Moderators functionality.

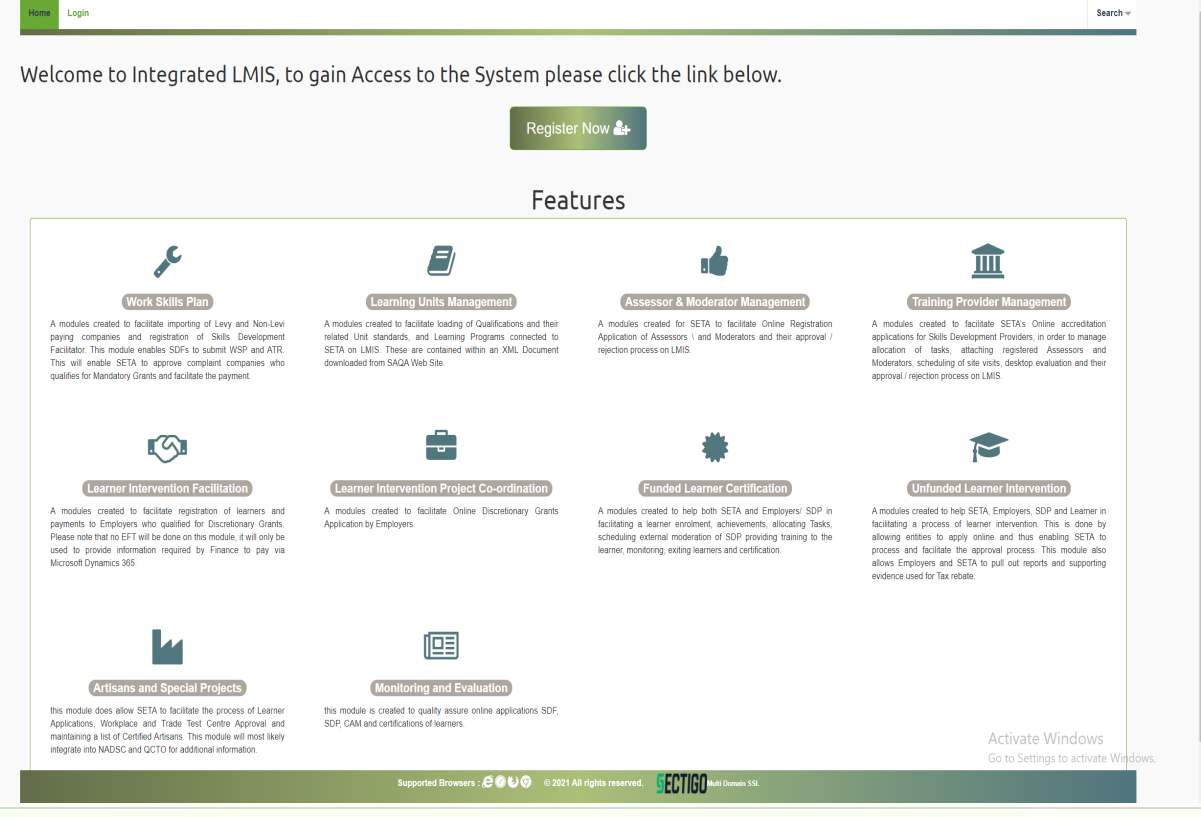

3 | Page

Copy Rights Disclaimer: Please note that no contents of this document should be replicated without prior consent of relevant parties. 2021

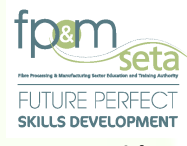

### 2. Register as an Assessor

This section demonstrates and explains how an Assessor can gain access to LMIS and start applying for Registration at the FP&M SETA.

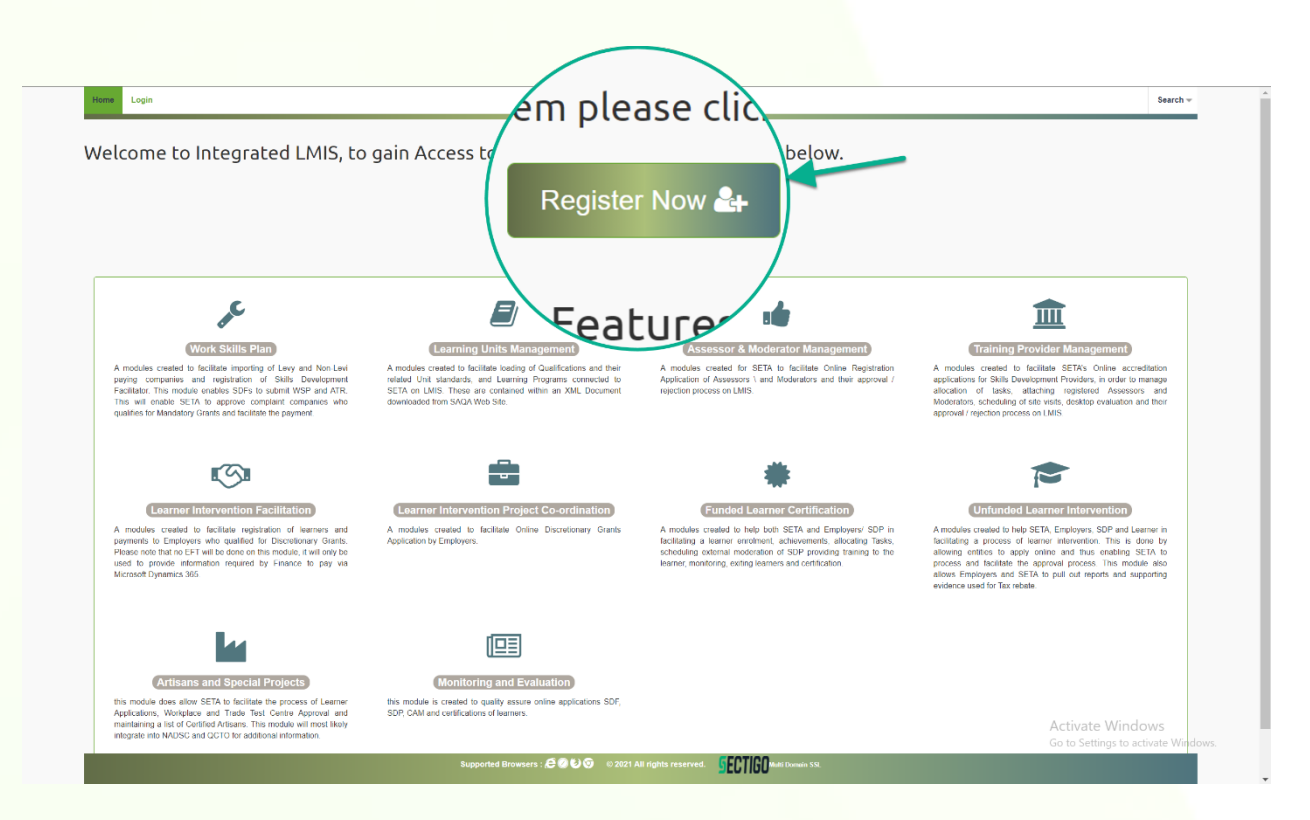

### **User Registration**

You need to Register on the system as an Assessor before gaining access to the following key features:

- I. Capturing learning units that you are certified for.
- II. Uploading Supporting Documentation.
- III. Capturing your Professional Experience.
- IV. Adding the Educational background and submitting the application for registration

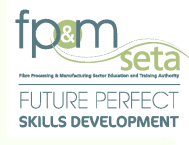

Note: Moderators who wish to be Registered with the FP&M SETA need to be first registered as Assessor. Users who wish to apply for both roles need to ensure that they select the "Assessor and Moderator" option on the "User Type" Dropdown.

### 2.1 Register a user

I. You must complete information shown in the screen below to register as a user.

| Register User      |                                                          |                                 |
|--------------------|----------------------------------------------------------|---------------------------------|
| User Name:         | admin                                                    |                                 |
| E-mail Address:    |                                                          |                                 |
| User Type:         | select 💌                                                 |                                 |
| Password:          |                                                          |                                 |
| Confirm password:  |                                                          |                                 |
| Show Password(s)?: |                                                          |                                 |
|                    | I'm not a robot                                          |                                 |
|                    |                                                          |                                 |
|                    |                                                          |                                 |
|                    | Register                                                 |                                 |
|                    |                                                          |                                 |
|                    |                                                          |                                 |
|                    |                                                          |                                 |
|                    |                                                          | Activate Windows                |
|                    | Supported Browsers : 🛱 🖉 🕑 🎯 💿 2021 All rights reserved. | Go to Settings to activate Wind |

.

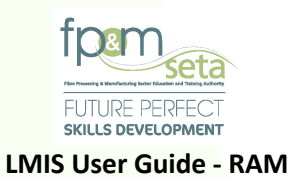

Should you attempt to click on "Register" with mandatory information missing, the system will highlight the missing data in "RED" as below:

| User Name:<br>E-mail Address:<br>User Type:<br>Password:<br>Confirm password:<br>Show Password(s)?: | A value     A value     select     A value     A value     A value     A value     A value     A value     A value | is required for User Name. Please provide a value for User Name<br>is required for E-mail Address. Please provide a value for E-mail Address<br>is required for User Type. Please provide a value for User Type<br>is required for Password. Please provide a value for Password |
|----------------------------------------------------------------------------------------------------|----------------------------------------------------------------------------------------------------|----------------------------------------------------------------------------------------------------|
|                                                                                                    | Register                                                                                                    |                                                                                                    |

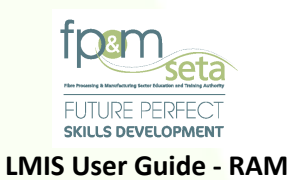

II. Continue to complete information as shown in the screen below to register as an Assessor:

| Register User      |                 |                                                          |                                                 |           |                                               |
|--------------------|-----------------|----------------------------------------------------------|-------------------------------------------------|-----------|-----------------------------------------------|
| lies News          | 11 0000         |                                                          |                                                 |           |                                               |
| E-mail Address:    | Userm3980       |                                                          |                                                 |           |                                               |
| User Type:         | Assessor        | -                                                        |                                                 |           |                                               |
| Password:          |                 | •                                                        |                                                 |           |                                               |
| Confirm password:  |                 |                                                          |                                                 |           |                                               |
| Show Password(s)?: | 0               |                                                          |                                                 |           |                                               |
|                    | I'm not a robot | reCAPTCHA                                                |                                                 |           |                                               |
|                    | _               | Philascy - Terms                                         |                                                 |           |                                               |
|                    | Register        |                                                          |                                                 |           |                                               |
|                    |                 |                                                          |                                                 |           |                                               |
|                    |                 |                                                          |                                                 |           |                                               |
|                    |                 |                                                          |                                                 |           |                                               |
|                    |                 |                                                          |                                                 |           |                                               |
|                    |                 |                                                          |                                                 |           |                                               |
|                    |                 |                                                          |                                                 |           |                                               |
|                    |                 |                                                          |                                                 |           |                                               |
|                    |                 |                                                          |                                                 |           |                                               |
|                    |                 |                                                          |                                                 |           |                                               |
|                    |                 |                                                          |                                                 |           | Activate Window:                              |
|                    |                 | Supported Browsers : 8 0 0 0 00 00 00                    | 21 All rights reserved.                         | ain \$51. | Activate Window:<br>Go to Settings to activat |
|                    |                 | Supported Browsers : 🖨 🖉 🐿 🐨 💿 20                        | 21 All rights reserved.                         | an 51.    | Activate Windows<br>Go to Settings to activat |
|                    |                 | Supported Browsers : 🗲 🖉 😂 🌚 🔅 20                        | 21 All rights reserved.                         | an 51.    | Activate Window<br>Go to Settings to activat  |
|                    |                 | Supported Browsers : 🖨 🖉 😂 😨 💿 20                        | 21 All rights reserved.                         | an 55.    | Activate Window:<br>Go to Settings to activat |
|                    |                 | Supported Browsers : 🖉 🖉 😂 🌚 🐽 20                        | 21 All rights reserved.                         | an 55.    | Activate Window:<br>Go to Settings to activat |
|                    | _               | Supported Browsers : 🖉 🖉 😂 🌀 🛭 0 20                      | 21 All rights reserved.                         | an 65.    | Activate Window:<br>Go to Settings to activat |
|                    | _               | Supported Browsers : 🖉 🖉 ڬ 🌚 🛭 © 20                      | 21 All rights reserved. <b>SECTION</b> from Com | an 66.    | Activate Window:<br>Go to Settings to activat |
|                    |                 | Supported Browsers : 🖉 🖉 ڬ 🎯   © 20                      | 21 All rights reserved. <b>SECTIGO</b> from Dom | an FSL    | Activate Windows<br>Go to Settings to activat |
|                    |                 | Supported Browsers : ඒ වෙට ලං 20                         | 21 All rights reserved. <b>SECTIGO</b> from Dom | sin 651.  | Activate Windows<br>Go to Settings to activat |
|                    |                 | Supported Browsers : 🖉 🖉 🕑 🎯 🐽 20                        | 21 All rights reserved. <b>SECTIGO</b> from Dom | an 68.    | Activate Window<br>Go to Settings to activat  |
|                    |                 | Supported Browsers : COU © @ 20                          | 21 All rights reserved. SECTIGO ikon Dom        | an fik    | Activate Window<br>Go to Settings to activat  |
|                    |                 | Supported Browsers : COU © @ 20                          | 21 All rights reserved. SECTIGO Rom Dom         | an fik.   | Activate Window<br>Go to Settings to activa   |
|                    |                 | Supported Browsers : 🖉 🖉 🕑 🎯 🐽 20                        | 21 All rights reserved. SECTIGO Rom Dom         | an fik    | Activate Window:<br>Go to Settings to activat |
|                    |                 | Supported Browsers : O O O O                             | 21 All rights reserved. SECTIGO Kon Dom         | an fik.   | Activate Window:<br>Go to Settings to activat |
|                    |                 | Supported Browsers : COU © 0:20                          | 21 All rights reserved. SECTIGO Kon Dom         | an fik.   | Activate Window:<br>Go to Settings to activat |
|                    |                 | Supported Browsers : COUS © 20                           | 21 All rights reserved. SECTIGO Non Dom         | an 41.    | Activate Window:<br>Go to Settings to activa  |
|                    |                 | Supported Browsers : COUS                                | 21 All rights reserved.                         | an 41.    | Activate Window:<br>Go to Settings to activat |
|                    |                 | Supported Browsers : S S S S S S S S S S S S S S S S S S | 21 All rights reserved.                         | 80 91     | Activate Windows<br>Go to Settings to activat |

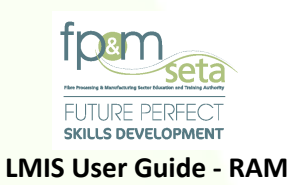

i. Once you have captured your registration information successfully, a success message with instructions on how to activate the account will appear as below:

| Home Login |                                                                                                    | Search -                            |
|------------|----------------------------------------------------------------------------------------------------|-------------------------------------|
|            |                                                                                                    |                                     |
|            |                                                                                                    |                                     |
|            |                                                                                                    |                                     |
|            |                                                                                                    |                                     |
|            |                                                                                                    |                                     |
|            |                                                                                                    |                                     |
|            | LMIS                                                                                               |                                     |
|            | Your user profile has been registered successfully. Please check your mailbox for details.         |                                     |
|            | OK                                                                                                 |                                     |
|            |                                                                                                    |                                     |
|            |                                                                                                    |                                     |
|            |                                                                                                    |                                     |
|            |                                                                                                    |                                     |
| Su         | oported Browsers : 🖉 🖉 🕲 🎯 🔍 🔍 🔍 2021 All rights reserved. 🏾 🛛 🖉 🖉 🖉 🖉 🕲 🕲 🖉 🖉 🖉 🖉 🖉 🖉 🖉 🖉 🖉 🖉 🖉 🖉 | Go to Settings to activate Windows. |

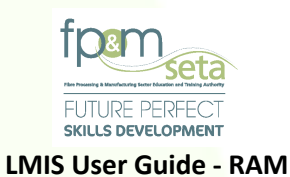

### 2.2 User Account Activation

i. Once registration on LMIS is successful, an activation email with activation details will be sent to your registered email address as below:

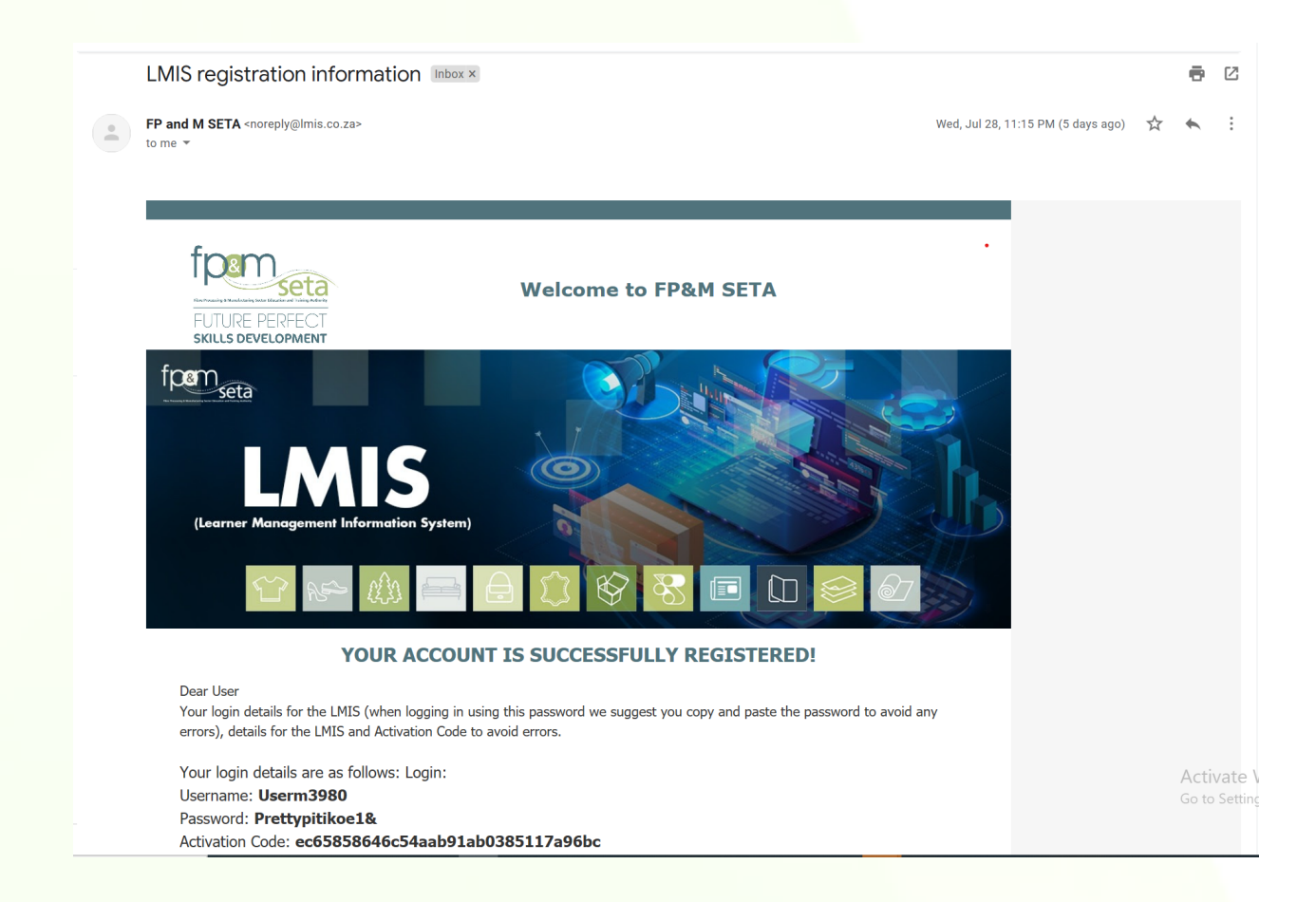

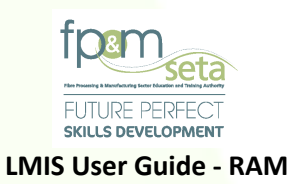

# 2.2.1 User Login

i. To gain access to LMIS, you will need to follow the instructions in the activation email or visit the LMIS Homepage and click on "Login" to proceed. Enter your login details, the system will automatically populate the "User Type" field based on the Username entered. Once done, click on "Login" to complete the process.

| Please enter your username<br>If you are not a registered us<br>assistance. | and the password.<br>er yet, please contact the LMIS administrator fo        | ANNOUNCEMENT                                                 |                                                 |
|-----------------------------------------------------------------------------|------------------------------------------------------------------------------|--------------------------------------------------------------|-------------------------------------------------|
| Please provide login deta                                                   | ils                                                                          |                                                              |                                                 |
| User Name:                                                                  | Userm3980                                                                    |                                                              |                                                 |
| Password:                                                                   |                                                                              |                                                              |                                                 |
| User Type:                                                                  | Assessor                                                                     | -                                                            |                                                 |
|                                                                             | Show Password?                                                               |                                                              |                                                 |
|                                                                             | Login                                                                        | dister                                                       |                                                 |
| If you have registered already                                              | / but forgotten your password. Please Click he                               | re                                                           | Activate Windows                                |
| If you have registered already                                              | y but forgotten your password. Please Click he                               | ee 2021 All rights reserved.                                 | Activate Windows<br>Coro Sedings or using of    |
| If you have registered already                                              | y but forgotten your password. Please Click he<br>Supported Browsers : É 2   | • 2021 All rights reserved.                                  | Activate Windows<br>Go to Settings to advate V  |
| If you have registered already                                              | y but forgotten your password. Please Click he                               | • 2021 All rights reserved.                                  | Activate Windows<br>the reflexity a customet    |
| If you have registered already                                              | y but forgotten your password. Please Click he<br>Supported Browsers : 🖉 🖉 🕼 | • 2021 All rights reserved.                                  | Activate Windows<br>Go to Serings to activate G |
| If you have registered already                                              | y but forgotten your password. Please Click he                               | e 2021 All rights reserved.                                  | Activate Windows<br>the reflexing a constant of |
| If you have registered already                                              | v but forgotten your password. Please Click he<br>Supported Browsers : $e v$ | re © 2021 All rights reserved.                               | Activate Windows<br>Goro Sarings o activate V   |
| If you have registered alread                                               | y but forgotten your password. Please Click he<br>Supported Browsers : C     | @ 2021 All rights reserved.         SECTION Mutti Domain SSL | Activate Windows<br>the to the days to extraord |
| If you have registered already                                              | y but forgotten your password. Please Click he<br>Supported Browsers : S     | re © 2021 All rights reserved.                               | Activate Windows<br>to ro Savings to activate t |

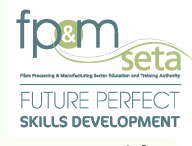

ii. Before accessing your profile, you will need to verify the account. The system will navigate to the "Verify Account" (New User Verification) page as below. Enters (copy and paste) the Verification Code on the activation email, then click on the "Verify" button to proceed.

| ,<br>,                       |                              |                             |                          |                |                 |
|------------------------------|------------------------------|-----------------------------|--------------------------|----------------|-----------------|
| Verify Account<br>User Name: | Userm3980                    |                             | 1                        |                |                 |
| E-mail Address:              | userm3980@gmail.com          |                             |                          |                |                 |
| Activation Code:             |                              |                             |                          |                |                 |
|                              | Verify                       |                             |                          |                |                 |
|                              |                              |                             |                          |                |                 |
|                              |                              |                             |                          |                |                 |
|                              |                              |                             |                          |                |                 |
|                              |                              |                             |                          |                |                 |
|                              |                              |                             |                          |                |                 |
|                              |                              |                             |                          | Activate Windo | OWS             |
|                              | Supported Browsers : 🖉 🖉 🖒 🍞 | © 2021 All rights reserved. | SECTIGO Multi Domain SSL | Activate Windo | DWS             |
|                              | Supported Browsers : 🖉 🖉 😂 🦁 | © 2021 All rights reserved. | SECTIGO Multi Domain SSL | Activate Windo | DWS             |
|                              | Supported Browsers : 🖉 🖉 😂 🌍 | © 2021 All rights reserved. | SECTIGO Multi Domain SSL | Activate Windo | DWS<br>three th |
|                              | Supported Browsers : 🖉 🖉 🖏 🥎 | © 2021 All rights reserved. | SECTIGO Multi Domain SSL | Activate Windo | DWS             |

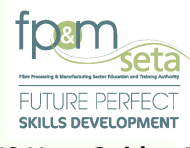

### 3. Application for Registration

This menu handles all the registration processes for the assessors and moderators within the LMIS system. Assessor Registration allows first time applications, re-registrations or the Extensions of Scope - in the case of those assessors that are already registered on the system.

### 3.1 Assessor Personal Details

i. If you are accessing the system for the first time as an Assessor, the system will navigate to the personal details screen in "edit mode" as below:

| Quality Assurance > Assessor > Profile          |                                                     |                                                          |                                      |                      |                  |
|-------------------------------------------------|-----------------------------------------------------|----------------------------------------------------------|--------------------------------------|----------------------|------------------|
| DETAIL QUALIFICATION ACCCREDITATIONS            |                                                     |                                                          |                                      |                      |                  |
| Enter the person profile details. Click on Save | to save the changes that you have made. Click on Ed | it to edit an already existing person record. Please rem | ember to supply all required fields. |                      |                  |
| Save Back                                       |                                                     |                                                          |                                      |                      |                  |
|                                                 |                                                     |                                                          |                                      |                      |                  |
| ld Tune                                         |                                                     |                                                          | National ID :                        |                      |                  |
| First Name                                      | · Serect                                            | Middle Name -                                            |                                      | Last Name -          |                  |
| Title                                           |                                                     |                                                          | Date Of Birth                        | 0001-01-01           |                  |
| Race                                            | · · · · · · · · · · · · · · · · · · ·               |                                                          | Nationality :                        | - solect -           |                  |
| Home Language:                                  | - select                                            |                                                          | Gender:                              | select               |                  |
| Citizenship Status                              | - select                                            |                                                          | Socioeconomic Status :               | select               |                  |
| Disability Status                               | - select                                            |                                                          |                                      |                      |                  |
| Last School EMIS No.                            | - type and/or select -                              | •                                                        | Last School Year:                    | 1900                 |                  |
| STATSSA Area                                    | - type and/or select -                              | -                                                        | Municipality :                       | - type and/or select | -                |
| Contact Details                                 |                                                     |                                                          |                                      |                      |                  |
| Physical Address                                |                                                     |                                                          | Postal Address :                     |                      |                  |
| House No./Complex Name                          |                                                     |                                                          | House No./Complex Name :             |                      |                  |
| Street Name                                     |                                                     |                                                          | Street Name :                        |                      |                  |
| Surburb                                         |                                                     |                                                          | >> Surburb:                          |                      |                  |
| Town/City                                       |                                                     |                                                          | << Town/City:                        |                      |                  |
| Postal Code                                     |                                                     |                                                          | Postal Code :                        |                      |                  |
| Frovince                                        | ·· select                                           | •                                                        | Province:                            | select               | •                |
| Tel No.                                         | ·· userniseou@gmail.com                             |                                                          | Cell No. :                           |                      |                  |
|                                                 |                                                     |                                                          | 00011011                             |                      |                  |
|                                                 |                                                     |                                                          |                                      |                      | Activate Windows |

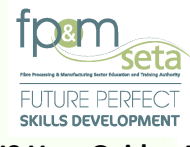

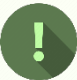

Should you attempt to click on "Save" with mandatory information missing, the system will highlight the missing data in "RED" as below:

|                                                |                                                                         |                                       |                                  |                                          | Logged on as: Userm3980User Type: A |
|------------------------------------------------|-------------------------------------------------------------------------|---------------------------------------|----------------------------------|------------------------------------------|-------------------------------------|
| y Assurance > Assessor > Profile               |                                                                         |                                       |                                  |                                          |                                     |
| QUALIFICATION ACCCREDITATIONS                  |                                                                         |                                       |                                  |                                          |                                     |
| er the person profile details. Click on Save 1 | o save the changes that you have made. Click on Edit to edit an already | xisting person record. Please remembe | r to supply all required fields. |                                          |                                     |
|                                                |                                                                         |                                       |                                  |                                          |                                     |
| e Back                                         |                                                                         |                                       |                                  |                                          |                                     |
|                                                |                                                                         |                                       |                                  |                                          |                                     |
|                                                |                                                                         |                                       |                                  |                                          |                                     |
| Id Type:                                       | select                                                                  | -                                     | National ID :                    |                                          |                                     |
|                                                | Id Type value is required                                               | -                                     |                                  | National ID value is required            |                                     |
| First Name :                                   |                                                                         | Middle Name :                         |                                  | Last Name :                              |                                     |
|                                                | First Name value is required                                            |                                       |                                  |                                          | Last Name value is required         |
| Title :                                        |                                                                         |                                       | Date Of Birth :                  | 0001-01-01                               |                                     |
|                                                |                                                                         |                                       |                                  |                                          |                                     |
| Race :                                         | select                                                                  | •                                     | Nationality :                    | select                                   |                                     |
|                                                | Race value is required                                                  |                                       |                                  | Nationality value is required            |                                     |
| Home Language :                                | - select -                                                              | •                                     | Gender:                          | select                                   |                                     |
|                                                | Home Language value is required                                         |                                       |                                  | Gender value is required                 |                                     |
| Citizenship Status :                           | select                                                                  | •                                     | Socioeconomic Status:            | select                                   |                                     |
|                                                | Citizenship Status value is required                                    |                                       |                                  | Socioeconomic Status value is required   |                                     |
| Disability Status :                            | - select                                                                | •                                     |                                  |                                          |                                     |
|                                                | Disability Status value is required                                     |                                       |                                  |                                          |                                     |
| Last School EMIS No. :                         | - type and/or select -                                                  | •                                     | Last School Year:                | 1900                                     | Last School Year value is required  |
| STATESA Area -                                 | have and/or color!                                                      |                                       | Municipality                     | hino and/or coloci                       |                                     |
|                                                | STATSSA Area value is required                                          | •                                     | managenty.                       | Municipality value is required           |                                     |
| ct Details                                     |                                                                         |                                       |                                  |                                          |                                     |
|                                                |                                                                         |                                       |                                  |                                          |                                     |
| Physical Address :                             |                                                                         |                                       | Postal Address :                 |                                          |                                     |
| House No./Complex Name :                       |                                                                         |                                       | House No./Complex Name:          |                                          |                                     |
|                                                | House No./Complex Name value is required                                |                                       |                                  | House No /Complex Name value is required |                                     |
| Street Name :                                  |                                                                         |                                       | Street Name :                    |                                          |                                     |
| Products -                                     |                                                                         |                                       | further to                       |                                          |                                     |
| surourb                                        |                                                                         | ~                                     | surburb:                         |                                          |                                     |
| Town/City :                                    |                                                                         |                                       | Town/City :                      |                                          |                                     |
| Rostal Code -                                  |                                                                         |                                       | Borthi Code:                     | ]                                        |                                     |
| Postal Code.                                   | Desire Order where is represented                                       |                                       | Postal Cobe.                     |                                          |                                     |
| Drovines -                                     | rolati                                                                  |                                       | Province                         | Postal Code value is required            |                                     |
| Province.                                      | Province value is required                                              | •                                     | . tovince.                       | Province value is required               | Activate Windows                    |
|                                                |                                                                         |                                       |                                  |                                          |                                     |

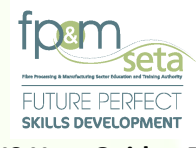

LMIS User Guide - RAM

ii. Fill in all the required user profile details, then click on the "Save" button. The system will proceed to save the profile and then display a "Record Saved Successfully" messaged.

| Quality Assurance > Assessor > Profile                                                                                 |                                                                                                    |                          |
|----------------------------------------------------------------------------------------------------|----------------------------------------------------------------------------------------------------|--------------------------|
|                                                                                                    |                                                                                                    |                          |
| Enter the person profile details. Click on Save to eque the shapeses that you have                                     |                                                                                                    |                          |
| Eiter die person politie detailis. Glick of dare to save the changes that you have<br>Edit Apply For Registration Back | e nade. Circk on Eur, lo eur, an aneady existing person record, Prease remember lo supply an required neus. |                          |
| Id Type : National ID                                                                                                  | National ID: 94080403833                                                                                    |                          |
| First Name : Mpho                                                                                                    | Middle Name : Last Name : Pitike                                                                            | oe                       |
| Title: Miss                                                                                                    | Date Of Birth: 1994-08-04                                                                                   |                          |
| Race: African                                                                                                    | Nationality: South Africa                                                                                   |                          |
| Home Language : seSotho                                                                                                | Gender: Female                                                                                              |                          |
| Citizenship Status: South Africa                                                                                       | Socioeconomic Status: Unemployed                                                                            |                          |
| Disability Status : None                                                                                               |                                                                                                    |                          |
| Last School EMIS No.: Moemedi (440304045)                                                                              | Last School Year: 2021                                                                                      |                          |
| STATSSA Area: 199039013 - Rocklands                                                                                    | Municipality : Mangaung                                                                                     |                          |
| Contact Details                                                                                                    |                                                                                                    |                          |
| Physical Address :                                                                                                    | Postal Address :                                                                                            |                          |
| House No./Complex Name: 87                                                                                             | House No./Complex Name: 87                                                                                  |                          |
| Street Name : Rosewood                                                                                                 | Street Name: Rosewood                                                                                       |                          |
| Surburb : Broadacres                                                                                                   | Surburb: Broadacres                                                                                         |                          |
| Town/City: Johannesburg                                                                                                | Town/City: Johannesburg                                                                                     |                          |
| Postal Code: 2191                                                                                                    | Postal Code: 2191                                                                                           |                          |
| Province : Gauteng                                                                                                    | Province: Gauteng                                                                                           | Activate Window          |
| E-mail: userm3980@omail.com                                                                                            |                                                                                                    | Go to Settings to active |

iii. The tabs that follow the "Detail" tab will not be active until you are successfully registered as a FP&M SETA Assessor, as below:

### **Qualification Accreditations**

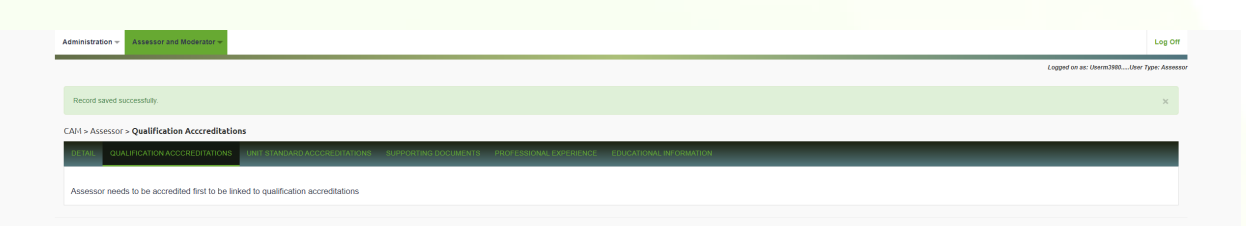

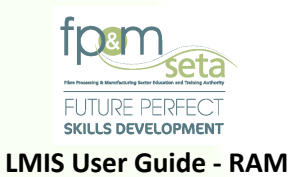

### **Unit Standard Accreditations**

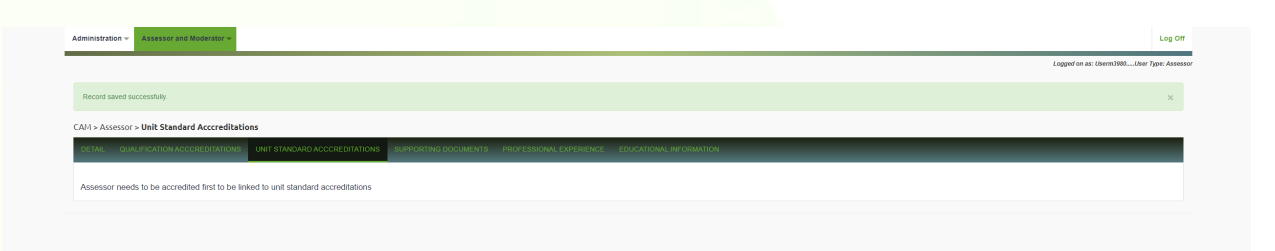

### **Supporting Documents**

|                                                                                                    | Logged on as: Userm1980Us |
|----------------------------------------------------------------------------------------------------|---------------------------|
| Record saved successfully.                                                                                                    |                           |
| CAM > Assessor > Supporting Documents                                                                                                   |                           |
| DETAIL QUALIFICATION ACCCREDITATIONS UNIT STANDARD ACCCREDITATIONS SUPPORTING DOCUMENTS PROFESSIONAL EXPERIENCE EDUCATIONAL INFORMATION |                           |
| Assessor needs to be accredited first to be linked to supporting documents                                                              |                           |
|                                                                                                    |                           |

### **Professional Experience**

| dministration + Assessor and Moderator +                                                                     | Log O                                  |
|----------------------------------------------------------------------------------------------------|----------------------------------------|
|                                                                                                    | Logged on as: Userm7380User Type: Asse |
| Record saved successfully.                                                                                   | ×                                      |
| AM > Assessor > Professional Experience                                                                      |                                        |
| DETAIL QUALIFICATION ACCORDITATIONS UNIT STANDARD ACCORDITATIONS SUPPORTING DOCUMENTS PROFESSIONAL DIVERSION |                                        |
| Assessor needs to be accredited first to be linked to professional experience                                |                                        |
|                                                                                                    |                                        |

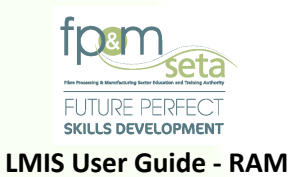

# **Education Information**

|                                                                                                    | Log O      |
|----------------------------------------------------------------------------------------------------|------------|
| Logori o az Osmilia                                                                                                    | Type: Asse |
| Record saved successfully.                                                                                                    | ×          |
| CAN > Assessor > Educational Information                                                                                                    |            |
| . RETAL OLIVI, PRATOKA CONSTITUTIONE INITISTIMUMD ACCONSTITUTIONE SUPPORTING DOCUMENTS PROFESSIONAL EXPERIMENT TO CONTINUE AND CONSTITUTION |            |
| Assessor needs to be accredited first to be linked to educational information                                                               |            |

iv. To continue, click on "Apply for Registration" as shown below:

| Administratio | n - Assessor and Moderator -              |                                                                                                    |                                                                                                    |
|---------------|-------------------------------------------|----------------------------------------------------------------------------------------------------|----------------------------------------------------------------------------------------------------|
| Quality Assu  | urance > Assessor > <b>Profile</b>        |                                                                                                    | Log Off                                                                                                    |
| DETAIL        | QUALIFICATION ACCOREDITATIONS             | UNIT supporting Documents PROFESSIONAL EXPERIENCE EDUCATIONAL INFOMMATION<br>made. Click on Edit to edit an already existing person record. Please remember to supply all required fields. |                                                                                                    |
| Edit          | Apply For Registration Back               | National ID: 940844353083                                                                                                    |                                                                                                    |
|               |                                           | Middle Name : Last Name : Pitikoe                                                                                                    |                                                                                                    |
|               |                                           | Date Of Birth: 1994-08-04                                                                                                    |                                                                                                    |
|               |                                           | Nationality: South Africa                                                                                                    |                                                                                                    |
|               | Id Type:                                  | Gender: Female                                                                                                    |                                                                                                    |
|               |                                           | Socioeconomic Status : Unemployed                                                                                                    |                                                                                                    |
|               | Disability Status : None                  |                                                                                                    |                                                                                                    |
|               | Last School EMIS No.: Moemedi (440304045) | Last School Year: 2021                                                                                                    |                                                                                                    |
|               | STATSSA Area: 199039013 - Rocklands       | Municipality: Mangaung                                                                                                    |                                                                                                    |
|               | Contact Details                           |                                                                                                    |                                                                                                    |
|               | Physical Address :                        | Postal Address :                                                                                                    |                                                                                                    |
|               | House No./Complex Name: 87                | House No./Complex Name : 87                                                                                                    |                                                                                                    |
|               | Street Name : Rosewood                    | Street Name : Rosewood                                                                                                    |                                                                                                    |
|               | Surburb : Broadacres                      | Surburb: Breadacres                                                                                                    |                                                                                                    |
|               | Town/City: Johannesburg                   | Town/City: Johannesburg                                                                                                    |                                                                                                    |
|               | Postal Code: 2191                         | Postal Code: 2191                                                                                                    |                                                                                                    |
|               | Frontie: Gauteng                          | Province: Gauteng                                                                                                    | Activate Windows                                                                                                    |
|               | E-mail: Usems90utomail.com                | Supported Browsers : 🖉 🖉 😂 🎯 🛛 © 2021 All rights reserved. 🛛 🕇 🚺 🖉 🖉 🖉 🖉 🖉 🖉 🖉 🖉 🖉 Supported Browsers : 🖉                                                                                  | and the second second s |
|               |                                           |                                                                                                    |                                                                                                    |

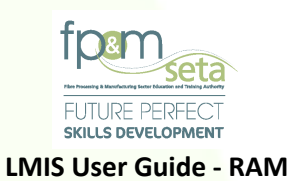

v. The system will navigate to the application process beginning with Step 1 as shown below.

|                                                  |                  | Π.        |                |                           |                       |                      |   |                    |
|--------------------------------------------------|------------------|-----------|----------------|---------------------------|-----------------------|----------------------|---|--------------------|
| Learning Units                                   |                  | Documents |                | B Professional Experience |                       | lucational Details   |   | Verify Information |
| ) Apply for a dual role as both Assessor and Mod | erator ?         |           |                |                           |                       |                      |   |                    |
| Qualifications                                   | O Unit Standards |           | Search Options |                           |                       |                      |   |                    |
|                                                  |                  |           | By ID          |                           | O By Title            |                      |   |                    |
| Qualification                                    |                  |           |                |                           |                       |                      |   |                    |
| Learning Program                                 |                  |           |                |                           |                       |                      |   |                    |
| Unit Standard                                    |                  |           |                |                           |                       |                      |   |                    |
| Qualification                                    | :                |           |                |                           |                       |                      |   |                    |
| Start Date                                       |                  |           |                | Ċ                         | End Date:             |                      |   |                    |
|                                                  |                  |           |                |                           |                       |                      |   | Add Learning U     |
| Qualification Learning Units                     |                  | Tille     |                | -                         | Oleri Dele 💳 Sed Dele |                      | _ |                    |
|                                                  | Quaincation ID   | r Inte    |                |                           | Start Date 👻 End Date | e 👻 Application Type | Ŧ | A                  |

17 | Page

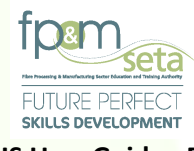

Should you wish to apply for both Assessor and Moderator Registration, you must tick on the dual role application checkbox, as below:

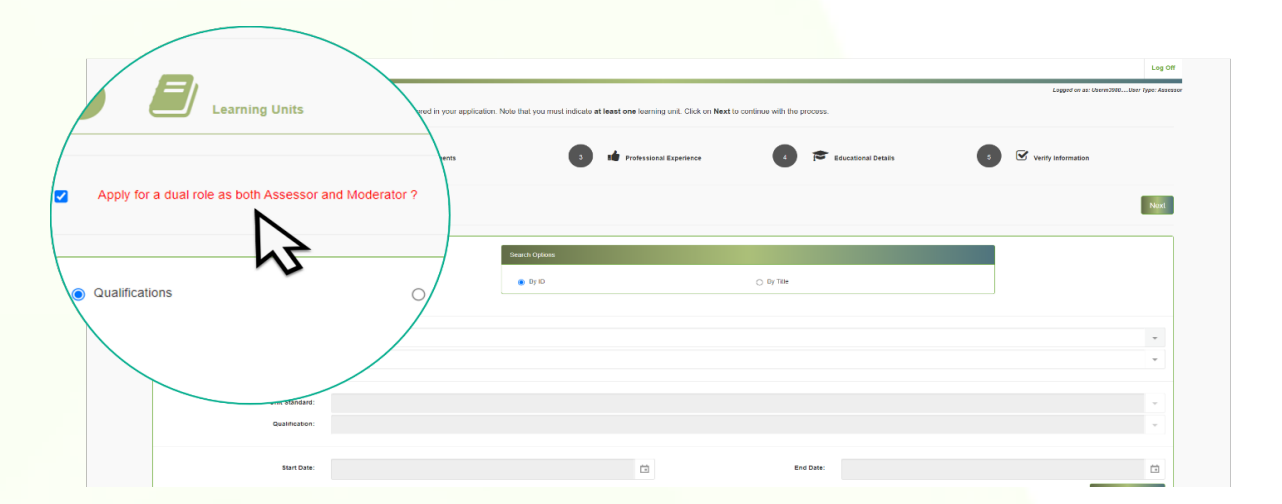

### 3.2 Step 1 – Learning Units

- i. This step allows you to capture your Learning Units for the application. It consists of two distinct sections:
  - a. The top section allows capturing of the learning units as either a full qualification or a unit standard linked to a qualification. You have to specify whether you are capturing a full qualification or a unit standard by means of the option button: qualifications or unit standards as seen below:

|                                                                         |                                                           |                                                                    |                               | Logged on set: Userstühld |
|-------------------------------------------------------------------------|-----------------------------------------------------------|--------------------------------------------------------------------|-------------------------------|---------------------------|
| ie select the qualifications and unit standard                          | s that you need to be considered in your application. Not | a that you must indicate at least one learning unit. Click on Next | to continue with the process. |                           |
| Learning Units                                                          | 2 Documents                                               | 3 te Professional Experience                                       | 4 Reducational Details        | 5 🗹 Venty Internation     |
| \pply for a dual role as both Assessor and Moders                       | tor ?                                                     |                                                                    |                               | Next                      |
| alifications                                                            | O Unit Standards                                          | icarch Options                                                     |                               |                           |
|                                                                         |                                                           | By D                                                               | O By Title                    |                           |
|                                                                         |                                                           |                                                                    |                               |                           |
|                                                                         |                                                           |                                                                    |                               |                           |
| Qualification:                                                          |                                                           |                                                                    |                               |                           |
| Qualification:<br>Learning Program:                                     | 6 G                                                       |                                                                    |                               | •                         |
| Qualification:<br>Learning Program:<br>Unit Standard:                   | ¢ ¢                                                       |                                                                    |                               | •                         |
| Qualification:<br>Learning Program:<br>Unit Standard:<br>Qualification: | βġ                                                        |                                                                    |                               | •                         |

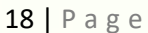

Copy Rights Disclaimer: Please note that no contents of this document should be replicated without prior consent of relevant parties. 2021

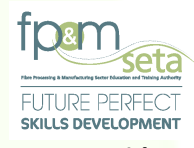

LMIS User Guide - RAM

ii. The bottom section has two grids that contain full qualifications and the unit standard qualifications to be considered in the application as seen below.

|                             |                  | Qualification ID | Ŧ | Title | - | Learning Programme ID | - | Start Date | -       | End Date | -       | Application Type | - |                |          |
|-----------------------------|------------------|------------------|---|-------|---|-----------------------|---|------------|---------|----------|---------|------------------|---|----------------|----------|
|                             |                  |                  |   |       |   |                       |   |            |         |          |         |                  |   |                | <b>A</b> |
|                             |                  |                  |   |       |   |                       |   |            |         |          |         |                  |   |                |          |
|                             |                  |                  |   |       |   |                       |   |            |         |          |         |                  |   |                |          |
|                             |                  |                  |   |       |   |                       |   |            |         |          |         |                  |   |                |          |
|                             |                  |                  |   |       |   |                       |   |            |         |          |         |                  |   |                |          |
|                             |                  |                  |   |       |   |                       |   |            |         |          |         |                  |   |                | ~        |
| $\Theta \odot \circ \Theta$ |                  |                  |   |       |   |                       |   |            |         |          |         |                  |   | No items to di | splay    |
|                             |                  |                  |   |       |   |                       |   |            |         |          |         |                  |   |                |          |
| Standard Learni             | ing Units        |                  |   |       |   |                       |   |            |         |          |         |                  |   |                | •        |
|                             | Qualification ID | Unit Standard ID | Ŧ | Title | - | Start Date 👳          |   | ate \Xi    | Learnin | a Type 👳 | Applica | tion Type        | = |                |          |
|                             |                  |                  |   |       |   |                       |   |            |         |          |         |                  |   |                | <u>^</u> |
|                             |                  |                  |   |       |   |                       |   |            |         |          |         |                  |   |                |          |
|                             |                  |                  |   |       |   |                       |   |            |         |          |         |                  |   |                |          |
|                             |                  |                  |   |       |   |                       |   |            |         |          |         |                  |   |                |          |
|                             |                  |                  |   |       |   |                       |   |            |         |          |         |                  |   |                |          |
|                             |                  |                  |   |       |   |                       |   |            |         |          |         |                  |   |                |          |
|                             |                  |                  |   |       |   |                       |   |            |         |          |         |                  |   |                |          |
|                             |                  |                  |   |       |   |                       |   |            |         |          |         |                  |   |                |          |
|                             |                  |                  |   |       |   |                       |   |            |         |          |         |                  |   |                | -        |
|                             |                  |                  |   |       |   |                       |   |            |         |          |         |                  |   | No items to di | splay    |
|                             |                  |                  |   |       |   |                       |   |            |         |          |         |                  |   |                |          |

- vi. The grid provides you with the following information:
  - **a.** Qualification ID the qualification code that uniquely identifies a qualification as on the SAQA database
  - **b.** Unit Standard ID the unit standard code that uniquely identifies a unit standard as on the SAQA database
  - c. Title the title that identifies a learning unit as on the SAQA database
  - d. Start Date the start date for the learning unit accreditation
  - e. End Date the end date for the learning unit accreditation
  - **f.** Application Type whether or not the application is a first time application, reregistration or extension of scope
  - **g.** Learning Type this applies to the unit standards and specifies whether the application is a Core, Fundamental or Elective.

19 | Page

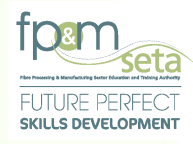

iii. Choose the applicable option(s) (full qualification or a unit standard) and this enables only the full qualification option or enables only the unit standard option which then requires you to select the unit standards and qualification combinations). Learning Units search options are available as well. You can either search by the ID of the learning unit or the title of the learning unit as seen below:

|                                             |                                                                                          |                                          |                                       |                                 |                    | Logged on as: Userm1988User Type: Assesso |
|---------------------------------------------|------------------------------------------------------------------------------------------|------------------------------------------|---------------------------------------|---------------------------------|--------------------|-------------------------------------------|
| ease select the qualifications and unit sta | ndards that you need to be considered in your app                                        | lication. Note that you must indicate at | least one learning unit. Click on Nex | t to continue with the process. |                    |                                           |
|                                             |                                                                                          |                                          |                                       |                                 |                    |                                           |
|                                             | 2 Documents                                                                              | 3                                        | Professional Experience               | 🚺 📂 Educ                        | ational Details    | 5 Verify Information                      |
|                                             |                                                                                          | •                                        |                                       | •                               |                    |                                           |
| Apply for a dual role as both Assessor and  | Adderator ?                                                                              |                                          |                                       |                                 |                    | Next                                      |
|                                             |                                                                                          |                                          |                                       |                                 |                    |                                           |
| Qualifications                              | <ul> <li>Unit Standards</li> </ul>                                                       | Search Onlines                           |                                       |                                 |                    |                                           |
|                                             | 0                                                                                        | ocarch opaons                            |                                       |                                 |                    |                                           |
|                                             |                                                                                          | By ID                                    |                                       | <ul> <li>By Title</li> </ul>    |                    |                                           |
|                                             |                                                                                          |                                          |                                       |                                 |                    |                                           |
| Qualifica                                   | tion:                                                                                    |                                          |                                       |                                 |                    |                                           |
| Learning Prog                               | ram:                                                                                     |                                          |                                       |                                 |                    | A                                         |
|                                             | 96369 - Occupational Certificate: Footw                                                  | ear Cutting Machine Operator             |                                       |                                 |                    |                                           |
| Unit Stan                                   | S0584 - General Education and Training<br>Iard: 58227 - National Certificate: Clothing T | g Certificate: Clothing Manufacturing Pr | ocesses                               |                                 |                    |                                           |
| Qualifica                                   | tion: 66329 - National Certificate: Lumber Mi                                            | ling                                     | ing roccasos                          |                                 |                    |                                           |
|                                             | 66312 - National Certificate: Lumber Mi                                                  | ling                                     |                                       |                                 |                    |                                           |
| Start                                       | Date:                                                                                    |                                          |                                       | End Date:                       |                    |                                           |
|                                             |                                                                                          |                                          |                                       |                                 |                    | Add Learning Unit                         |
| Qualification Learning Unite                |                                                                                          |                                          |                                       |                                 |                    | 0                                         |
| addimediation counting office               |                                                                                          |                                          |                                       |                                 |                    |                                           |
| quanteaton counting onto                    | Qualification ID = Title                                                                 |                                          | E Learning Programme ID               | Start Date 😨 End Date           | T Application Type | Ŧ                                         |
|                                             |                                                                                          |                                          |                                       |                                 |                    |                                           |
|                                             |                                                                                          |                                          |                                       |                                 |                    |                                           |
|                                             |                                                                                          |                                          |                                       |                                 |                    |                                           |
|                                             |                                                                                          |                                          |                                       |                                 |                    | Activate Windows                          |

a) Full Qualification

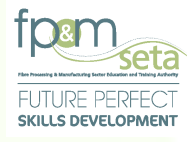

b) Unit Standard

| Learning Units                             | 2 Documents                                                                  | 3                                                      | Professional Experience   | 4                                                                                                    | Educational Details           | 5 🗹 v | erify Information |
|--------------------------------------------|------------------------------------------------------------------------------|--------------------------------------------------------|---------------------------|----------------------------------------------------------------------------------------------------|-------------------------------|-------|-------------------|
| Apply for a dual role as both Assessor and | Moderator ?                                                                  |                                                        |                           |                                                                                                    |                               |       | Ne                |
| O Qualifications                           | Unit Standards                                                               | Search Options                                         |                           | 2         Executional Details         3         ✓ Werky Information           ○         By Take         ●         ●           ○         By Take         ●         ●           ●         By Take         ●         ●           ●         By Take         ●         ●           ●         By Take         ●         ●           ●         By Take         ●         ●           ●         By Take         ●         ● |                               |       |                   |
|                                            |                                                                              | By ID                                                  |                           | O By Title                                                                                                    |                               |       |                   |
| Qualific                                   | sation:                                                                      |                                                        |                           |                                                                                                    |                               |       |                   |
| Learning Pro                               | igram:                                                                       |                                                        |                           |                                                                                                    |                               |       | · · ·             |
| Unit Sta                                   | ndard:                                                                       |                                                        |                           |                                                                                                    |                               |       |                   |
| Qualifie                                   | ation: 119564 - Assist the community to acco                                 | ess services in accordance with their health           | related human rights      |                                                                                                    |                               |       | <b>^</b>          |
| Star                                       | 243700 - Demonstrate an understand<br>8963 - Access and use information fro  | ing of materials used and produced in CTFI<br>im texts | . manufacturing processes |                                                                                                    |                               |       |                   |
|                                            | 119463 - Access and use information<br>114853 - Access information for prese | from texts                                             |                           |                                                                                                    |                               |       |                   |
| Qualification Learning Units               |                                                                              |                                                        |                           |                                                                                                    |                               |       | •                 |
|                                            | Qualification ID \Xi Title                                                   | Ŧ                                                      | Learning Programme ID 👳   | Start Date \Xi E                                                                                                    | ind Date \Xi Application Type | • =   | <b>^</b>          |
|                                            |                                                                              |                                                        |                           |                                                                                                    |                               |       |                   |

iv. Selecting the learning unit automatically populates the "Start Date" and "End Date" portion for the learning unit as seen below:

| ase select the qualifications and unit standard   | s that you need to be considered in your applicat                                           | ion. Note that you must indicate <b>at least one</b> learning unit. Click on Net                               | ext to continue with the process. | radition ou any operational contractions and |
|---------------------------------------------------|---------------------------------------------------------------------------------------------|----------------------------------------------------------------------------------------------------|-----------------------------------|----------------------------------------------|
| Learning Units                                    | 2 Documents                                                                                 | 3 ti Professional Experience                                                                                   | 4 Educational Details             | 5 Verify Information                         |
| Apply for a dual role as both Assessor and Modera | tor ?                                                                                       |                                                                                                    |                                   | Nex                                          |
| Qualifications                                    | Unit Standards                                                                              | Search Options                                                                                                 |                                   |                                              |
|                                                   |                                                                                             | 🛞 By ID                                                                                                    | O By Trile                        |                                              |
|                                                   |                                                                                             |                                                                                                    |                                   |                                              |
| Qualification:                                    |                                                                                             |                                                                                                    |                                   | ·                                            |
| Learning Program:                                 |                                                                                             |                                                                                                    |                                   | •                                            |
|                                                   |                                                                                             |                                                                                                    |                                   |                                              |
| Unit Standard:                                    | 243700 - Demonstrate an understanding of                                                    | materials used and produced in CTEL manufacturing processes                                                    |                                   |                                              |
| Unit Standard:<br>Qualification:                  | 243700 - Demonstrate an understanding of<br>58227 - National Certificate: Clothing, Textile | materials used and produced in CTFL manufacturing processes                                                    |                                   | •<br>•                                       |
| Unit Standard:<br>Qualification:                  | 243700 - Demonstrate an understanding of<br>58227 - National Certificate: Clothing, Textile | materials used and produced in CTFL manufacturing processes<br>e, Footwear and Leather Manufacturing Processes |                                   |                                              |

Copy Rights Disclaimer: Please note that no contents of this document should be replicated without prior consent of relevant parties. 2021

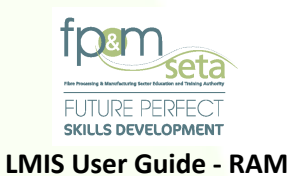

Should you click on the "Next" button without capturing the required information, the system provides a notification to prompt action from you as below:

| Learning Units                                  |                          |                                                                                                    |                                                            |                                        |             |        |
|-------------------------------------------------|--------------------------|----------------------------------------------------------------------------------------------------|------------------------------------------------------------|----------------------------------------|-------------|--------|
| Apply for a dual role as both Assessor and Mode | orator ?                 |                                                                                                    |                                                            |                                        |             | N      |
| O Qualifications                                | Unit Standards           | Search Options                                                                                                    |                                                            |                                        |             |        |
|                                                 |                          | a to comp requested to prove application consistential to find the second second secon |                                                            |                                        |             |        |
| Qualification                                   |                          | LMIS                                                                                                    |                                                            |                                        |             |        |
| Learning Program                                |                          | Please at clicking N                                                                                                    | ttach some learning units for your application co<br>lext. | sideration before                      |             |        |
| Unit Standard                                   |                          |                                                                                                    |                                                            | ОК                                     |             | •      |
| Qualification                                   |                          |                                                                                                    |                                                            |                                        |             | *      |
| Start Date                                      | 2018-07-01               |                                                                                                    |                                                            | End Date: 2023-06-30                   |             | Ċ      |
| Qualification Learning Units                    |                          |                                                                                                    |                                                            |                                        | Add Loaming | u Unit |
|                                                 | Qualification ID 👻 Title |                                                                                                    | 문 Learning Programme ID 문 St                               | art Date 😇 End Date 😇 Application Type | ÷           |        |
|                                                 |                          |                                                                                                    |                                                            |                                        |             |        |

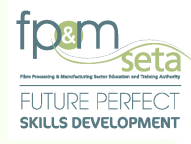

v. With the learning unit selected, click the "Add Learning Unit" button and the learning unit will be saved with confirmation message displayed and it will also be displayed in the applicable grid as seen below:

| Please select the qualifications and unit standa | rds that you need to be considered in your app | plication. Note that you must indicate at least one learning unit. Cl | ick on Next to continue with the process. |                      |
|--------------------------------------------------|------------------------------------------------|-----------------------------------------------------------------------|-------------------------------------------|----------------------|
| Learning Units                                   | 2 Documents                                    | 3 tid Professional Experier                                           | nce Educational Details                   | 5 Verify information |
| Apply for a dual role as both Assessor and Mode  | rator ?                                        |                                                                       |                                           | N                    |
| O Qualifications                                 | Unit Standards                                 | Search Options                                                        |                                           |                      |
|                                                  |                                                | By ID                                                                 | O By Title                                |                      |
|                                                  |                                                |                                                                       |                                           |                      |
| Qualification                                    |                                                | LMIS                                                                  |                                           |                      |
| Learning Program:                                |                                                | Record saved successfully.                                            |                                           |                      |
| Unit Standard                                    |                                                |                                                                       | ОК                                        |                      |
| Qualification                                    |                                                |                                                                       |                                           |                      |
| Start Date:                                      |                                                | ti i                                                                  | End Date:                                 | r.                   |
|                                                  |                                                |                                                                       |                                           | Add Learning Un      |
| Qualification Learning Units                     |                                                |                                                                       |                                           | 0                    |
|                                                  | Qualification ID 😴 Title                       | Eearning Programme II                                                 | D 👻 Start Date 🐺 End Date 🐺 App           | lication Type 😨      |
|                                                  |                                                |                                                                       |                                           |                      |
|                                                  |                                                |                                                                       |                                           |                      |

|                |                  | Qualification ID 👳   | Title T                                                            | Learning Programme ID | \Xi Start Date | = End Date        | - Application Type | Ŧ |                  |
|----------------|------------------|----------------------|--------------------------------------------------------------------|-----------------------|----------------|-------------------|--------------------|---|------------------|
| DELETE         | VIEW US          | 66329                | National Certificate: Lumber Milling                               |                       | 2018-07-01     | 2023-06-30        | First Application  |   | ^                |
| DELETE         | VIEW US          | 66312                | National Certificate: Lumber Milling                               |                       | 2018-07-01     | 2023-06-30        | First Application  |   |                  |
| DELETE         | VIEW US          | 50584                | General Education and Training Certificate: Clothing Manufacturing |                       | 2018-07-01     | 2023-06-30        | First Application  |   |                  |
|                |                  |                      |                                                                    |                       |                |                   |                    |   | 1 - 3 of 3 items |
| Standard Learr | ing Units        |                      |                                                                    |                       |                |                   |                    |   |                  |
|                | Qualification ID | Unit Standard ID \Xi | Title                                                              | Start Date \Xi        | End Date 👳     | Learning Type 🛛 😓 | Application Type   | - |                  |
| DELETE         | 61929            | 119463               | Access and use information from texts                              | 2018-07-01            | 2023-06-30     | F                 | First Application  |   | -                |
|                |                  |                      |                                                                    |                       |                |                   |                    |   |                  |
|                |                  |                      |                                                                    |                       |                |                   |                    |   |                  |
|                |                  |                      |                                                                    |                       |                |                   |                    |   |                  |
|                |                  |                      |                                                                    |                       |                |                   |                    |   |                  |
|                |                  |                      |                                                                    |                       |                |                   |                    |   |                  |
|                | 90               |                      |                                                                    |                       |                |                   |                    |   | T - FOLLINEIIS   |
| 00.0           |                  |                      |                                                                    |                       |                |                   |                    |   |                  |

Copy Rights Disclaimer: Please note that no contents of this document should be replicated without prior consent of relevant parties. 2021

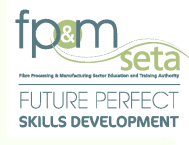

- vi. There is an option to remove learning units captured in error or not to be considered in the application any longer by clicking the "Delete" button related to the learning unit concerned on the grid.
- vii. Select a learning unit to delete and then click the "Delete" button. The system will prompt you if you really want to proceed with the deletion process and if not, you can click "Cancel" to abort the process or click "Yes" to proceed with the deletion as seen below:

| Quanti                       |                    |                                                                |                                             |                              |                   |                   |             |        |
|------------------------------|--------------------|----------------------------------------------------------------|---------------------------------------------|------------------------------|-------------------|-------------------|-------------|--------|
| Star                         | : Date:            |                                                                |                                             | En                           | rd Date:          |                   |             | Ċ      |
| Qualification Learning Units |                    |                                                                |                                             |                              |                   |                   | Add Learnin | g Unit |
| Qualification Learning Units |                    |                                                                |                                             |                              |                   |                   |             |        |
|                              | Qualification ID 👻 |                                                                | Learning Programme ID                       | T Start Date T               |                   | Application Type  |             |        |
|                              | 66329              | National Certificate: Lumber Milling                           |                                             | 2018-07-01                   | 2023-05-30        | First Application |             |        |
|                              | 66312              | National Certificate: Lumber Milling                           |                                             | 2018-07-01                   | 2023-05-30        | First Application |             |        |
|                              | 50584              | General Education and Training Certificate: Clothing Manufactu | aring                                       | 2018-07-01                   | 2023-06-30        | First Application |             |        |
|                              |                    | LMIS                                                           |                                             |                              |                   |                   |             | -      |
|                              |                    | Are Are                                                        | you sure you want to delete this unit stand | rd learning unit record from |                   |                   |             |        |
| Unit Standard Learning Units |                    | - you                                                          |                                             |                              |                   |                   |             |        |
|                              |                    |                                                                |                                             | YES CANCEL                   |                   |                   |             |        |
|                              | T Unit Standard ID | Title                                                          | T Start Ualo T t                            | to Date - Leaf               | ning Type \Xi App | lication Type 📼   |             |        |
| DELETE 61929                 | 119463             | Access and use information from texts                          | 2018-07-01 2                                | 123-06-30 F                  | First             | Application       |             |        |
|                              |                    |                                                                |                                             |                              |                   |                   |             |        |
|                              |                    |                                                                |                                             |                              |                   |                   |             |        |
|                              |                    |                                                                |                                             |                              |                   |                   |             |        |
|                              |                    |                                                                |                                             |                              |                   |                   |             |        |
|                              |                    |                                                                |                                             |                              |                   |                   |             | v      |
|                              |                    |                                                                |                                             |                              |                   |                   |             |        |
|                              |                    |                                                                |                                             |                              |                   |                   |             |        |

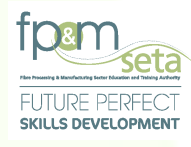

viii. Click on "Yes" to proceed with the removal of the learning unit and the system will remove the learning unit from the application and confirm this with the message below:

| Qualification:               |                    |                                         |                             |                 |            |                 |                    | •                 |
|------------------------------|--------------------|-----------------------------------------|-----------------------------|-----------------|------------|-----------------|--------------------|-------------------|
| Start Date:                  |                    |                                         |                             |                 |            | End Date:       |                    | G                 |
|                              |                    |                                         |                             |                 |            |                 |                    | Add Learning Unit |
| Qualification Learning Units |                    |                                         |                             |                 |            |                 |                    | •                 |
|                              | Qualification ID 👳 |                                         | Ŧ                           |                 | Start Date | End Date        | - Application Type | Ŧ                 |
|                              | 66329              | National Certificate: Lumber Milling    |                             |                 | 2018-07-01 | 2023-06-30      | First Application  | *                 |
|                              |                    |                                         |                             |                 |            |                 |                    |                   |
|                              | 66312              | National Certificate: Lumber Milling    |                             |                 |            | 2023-06-30      | First Application  |                   |
|                              | 50584              | General Education and Training Certific | ate: Clothing Manufacturing |                 | 2018-07-01 | 2023-06-30      | First Application  |                   |
|                              |                    |                                         | LMIS                        |                 |            | _               |                    | •                 |
|                              |                    |                                         | Record deleted              | I successfully. |            |                 |                    |                   |
| Unit Standard Learning Units |                    |                                         |                             |                 |            |                 |                    | 0                 |
| Qualification ID 📼           | Unit Standard ID 📼 |                                         |                             | Stari Date 🔤 E  |            | Learning Type 📼 | Application Type   |                   |
|                              |                    |                                         |                             |                 |            |                 |                    |                   |
|                              |                    |                                         |                             |                 |            |                 |                    |                   |
|                              |                    |                                         |                             |                 |            |                 |                    |                   |
|                              |                    |                                         |                             |                 |            |                 |                    |                   |
|                              |                    |                                         |                             |                 |            |                 |                    |                   |
|                              |                    |                                         |                             |                 |            |                 |                    |                   |
|                              |                    |                                         |                             |                 |            |                 |                    |                   |
|                              |                    |                                         |                             |                 |            |                 |                    |                   |
|                              |                    |                                         |                             |                 |            |                 |                    |                   |

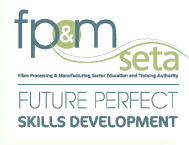

ix. The "View US" button allows you to see the qualification configuration. Click the "View US" button and the system will load the Qualification's Unit Standard Codes, Titles, Credits Per Unit Standard, each Learning Unit Type and Total Credits as below:

| Qualificat                   | tion:                |                                                                                                    |                                       |
|------------------------------|----------------------|----------------------------------------------------------------------------------------------------|---------------------------------------|
|                              |                      |                                                                                                    |                                       |
| Start D                      | Date:                | End Date:                                                                                                    |                                       |
|                              |                      | LMIS - Qualification Unit Standards                                                                                  | Add Learning                          |
| Qualification Learning Units |                      |                                                                                                    |                                       |
|                              |                      | Code 🐺 Title $\overline{\overline{\psi}}$ Credits $\overline{\overline{\psi}}$ Learning $\overline{\overline{\psi}}$ |                                       |
|                              | Quantication ID 👻 In | 117275 Apply quality control in the wood preservation plant 10 C                                                     |                                       |
|                              | 66329 Na             | 120330 Conduct a continuous risk assessment in a workplace 4 C (Application                                          |                                       |
|                              | 66312 Na             | 263837 Control basic maintenance and lubrication programme in relevant workpla 15 C Application                      |                                       |
|                              |                      | 263839 Demonstrate understanding of influence of wood structure and properties, 15 C                                 |                                       |
|                              | 50584 Ge             | 119472 Accommodate audience and context needs in oralisigned communication 5 F                                       |                                       |
|                              |                      | 9010 Demonstrate an understanding of the use of different number bases and 2 F                                       | · · · · · · · · · · · · · · · · · · · |
|                              |                      | 9013 Describe, apply, analyse and calculate shape and motion in 2-and 3-dime 4 F                                     |                                       |
| Unit Standard Learning Units |                      | Total Gredits: 80                                                                                                    |                                       |
| Onic standard Learning Onics |                      |                                                                                                    |                                       |
|                              | Tit                  |                                                                                                    |                                       |
|                              |                      | CLOSE                                                                                                    |                                       |
|                              |                      |                                                                                                    |                                       |
|                              |                      |                                                                                                    |                                       |
|                              |                      |                                                                                                    |                                       |
|                              |                      |                                                                                                    |                                       |
|                              |                      |                                                                                                    |                                       |
|                              |                      |                                                                                                    |                                       |
|                              |                      |                                                                                                    |                                       |
|                              |                      |                                                                                                    |                                       |
|                              |                      |                                                                                                    |                                       |

 If all learning units for the application have been captured, then you can navigate to Step 2 by clicking the "Next" button to capture the documents to support the application.

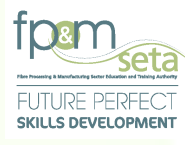

### 3.3 Step 2 – Documents

 This Step allows you to capture all the documents that support the application. The Documents section consists of two sections – The Document Upload section and the Upload Grid at the bottom of the page, as below:

| Administration - Assessor and Moderator -       |                                                      |                             |                         | Log Off                                 |
|-------------------------------------------------|------------------------------------------------------|-----------------------------|-------------------------|-----------------------------------------|
| Plassa unload the sunnerting documents for your | analication. Click on Next to continue with the pro- | 1966                        |                         | Logged on as: Userm3980User Type: Asses |
| These spices are supporting documents for your  | approximite one of the common marine pro-            |                             |                         |                                         |
| 1 🛃 Learning Units                              | 2 Documents                                          | 3 I Professional Experience | d F Educational Details | 5 Verify Information                    |
| Back                                            |                                                      |                             |                         | Next                                    |
| Documents                                       |                                                      |                             |                         |                                         |
| Document Type:                                  | - type and/or select                                 |                             |                         | Required Documents                      |
| File Name:                                      | SELECT FILES                                         |                             |                         |                                         |
|                                                 |                                                      |                             |                         | Add Document                            |
|                                                 |                                                      |                             |                         |                                         |
| Document                                        | Туре                                                 | - File Name                 | Tocument Required? Role | =                                       |
|                                                 |                                                      |                             |                         | *                                       |
|                                                 |                                                      |                             |                         |                                         |
|                                                 |                                                      |                             |                         |                                         |
|                                                 |                                                      |                             |                         |                                         |
|                                                 |                                                      |                             |                         |                                         |
|                                                 |                                                      |                             |                         | *                                       |
|                                                 |                                                      |                             |                         | No items to display                     |
|                                                 |                                                      |                             |                         | Activate Windows                        |
|                                                 |                                                      |                             | 505100                  | Go to Settings to activate Windo        |

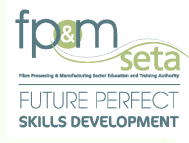

The Document Upload section consists of the following features:

- i. Document Type this field allows you to select the kind of document to upload.
- ii. Role this dropdown menu requires you to select whether the document being uploaded is of the Assessor or Moderator role.
- iii. File Name the name of the document as saved on your computer.
  - a. Select File this button allows you to select the relevant file from their computer for upload, as below:

| 1 🛃 Learning Units       | 2                | cuments                                                                                                    | 4 Educational Details                                      | 5 Verify Information |
|--------------------------|------------------|----------------------------------------------------------------------------------------------------|------------------------------------------------------------|----------------------|
| Back                     |                  |                                                                                                    |                                                            | l                    |
| Documents Document Type: | Comprehensive CV |                                                                                                    |                                                            | Required Document    |
| File Name:               | SELECT FILES     | C Open                                                                                                    |                                                            | ×                    |
|                          |                  | $\leftarrow$ $\rightarrow$ $\checkmark$ $\uparrow$ ] $\blacktriangleright$ This PC $\Rightarrow$ BOOTCAMP (C:) $\Rightarrow$ Snagit $\Rightarrow$ | ບ ໍ> Search Snagit                                         | Add Docume           |
|                          |                  | Organize - New folder                                                                                                    | iii • 🔟                                                    | 0                    |
|                          |                  | ModifiableWi ^ Name ^                                                                                                    | Date modified Type                                         | s                    |
| Document                 | Туре             | Mythicsoft     Mythicsoft                                                                                                    | 2021/07/28 22:50 File folder<br>2019/07/02 10:28 SNAG File |                      |
|                          |                  | > NetBeans 8.2                                                                                                    |                                                            |                      |
|                          |                  | Reference Ass     INP                                                                                                    |                                                            |                      |
|                          |                  | > Windows Def                                                                                                    |                                                            |                      |
|                          |                  | > Windows Def                                                                                                    |                                                            |                      |
|                          |                  | Windows Mai                                                                                                    |                                                            |                      |
|                          |                  | Windows Mul                                                                                                    |                                                            |                      |
|                          |                  | Windows NT     Windows Phr                                                                                                    |                                                            |                      |
|                          |                  | Vindows Por 🗸 🤇                                                                                                    |                                                            | No items to          |
|                          |                  |                                                                                                    |                                                            |                      |

 iv. You select the document you wish to upload and click on either "Cancel" to abort the upload process or click on "Open" to load. You then click on the "Add Document" button.

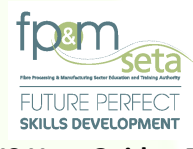

v. Clicking on the "Required Documents" button produces a list of mandatory documents for the application to be considered, as below:

|                                             |                                                          |                             |                     | Logged on as: Userm3980User Type   |
|---------------------------------------------|----------------------------------------------------------|-----------------------------|---------------------|------------------------------------|
| ase upload the supporting documents for you | application. Click on Next to continue with the process. |                             |                     |                                    |
| Learning Units                              | 2 Documents                                              | 3 🏕 Professional Experience | Educational Details | o Verity Information               |
| ick                                         |                                                          |                             |                     |                                    |
| scuments                                    |                                                          |                             |                     |                                    |
| Document Type:                              | - type and/or select                                     |                             |                     | Required Documents                 |
| File Name:                                  | Academic Transcripts Linked to Qualification/Degree      |                             |                     |                                    |
|                                             | Certified Copy of Identification / Passport              |                             |                     | Add Decumen                        |
|                                             | Certified proof of qualification                         |                             |                     |                                    |
|                                             | Comprehensive CV<br>ETDP Statement of Results            |                             |                     |                                    |
| Document                                    | Тур                                                      |                             |                     | *                                  |
|                                             |                                                          |                             |                     |                                    |
|                                             |                                                          |                             |                     |                                    |
|                                             |                                                          |                             |                     |                                    |
|                                             |                                                          |                             |                     |                                    |
|                                             |                                                          |                             |                     |                                    |
|                                             |                                                          |                             |                     |                                    |
|                                             |                                                          |                             |                     |                                    |
|                                             |                                                          |                             |                     |                                    |
| 00 • 00                                     |                                                          |                             |                     | No items to di                     |
| ) ( ) ( ) ( ) ( ) ( ) ( ) ( ) ( ) ( ) (     |                                                          |                             |                     | No items to d.                     |
| 0.00                                        |                                                          |                             |                     | No fiems to di<br>Activate Windows |

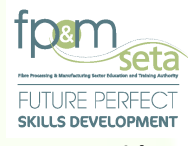

Should you click on "Add Document" button without capturing the required information, the system provides a notification to prompt action from you as below:

|                |                |           |      |                                                                                                    | -                         |                     |   |                    |
|----------------|----------------|-----------|------|----------------------------------------------------------------------------------------------------|---------------------------|---------------------|---|--------------------|
| Learning Units |                | Documents |      | 3 Internet Professional Experience                                                                                 |                           | Educational Details | 5 | Verify Information |
| Back           |                |           |      |                                                                                                    |                           |                     |   |                    |
| Documents      |                |           |      |                                                                                                    |                           |                     | _ |                    |
|                | Document Type: |           |      |                                                                                                    |                           |                     | - | Required Docume    |
|                | File Name:     |           |      |                                                                                                    |                           |                     |   |                    |
|                |                |           | LMIS |                                                                                                    |                           |                     |   | Add Docum          |
|                |                |           | 0    | Select an the application document first before proceed<br>Select the supporting document to be uploaded first bet | ting.<br>fore proceeding. |                     |   |                    |
|                |                |           | Ŧ    |                                                                                                    | ок                        |                     |   |                    |
|                |                |           |      |                                                                                                    | _                         |                     |   |                    |
|                |                |           |      |                                                                                                    |                           |                     |   |                    |
|                |                |           |      |                                                                                                    |                           |                     |   |                    |
|                |                |           |      |                                                                                                    |                           |                     |   |                    |
|                |                |           |      |                                                                                                    |                           |                     |   |                    |
|                |                |           |      |                                                                                                    |                           |                     |   |                    |
|                |                |           |      |                                                                                                    |                           |                     |   |                    |

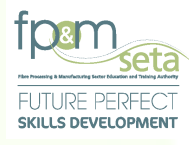

vi. You can continue to select all the relevant documents and add them to your application. The uploaded document appears in the upload Grid as below:

| 1 🖉 Learning U | nits                         | 2 Documents                              | 3 If Professional | Experience 4 | Educational Details | 5        | Verify Information |
|----------------|------------------------------|------------------------------------------|-------------------|--------------|---------------------|----------|--------------------|
| Back           |                              |                                          |                   |              |                     |          | 1                  |
| Documents      |                              |                                          |                   |              |                     |          |                    |
|                | Document Type:<br>File Name: | type and/or select SELECT FILES          |                   |              |                     | v        | Required Document  |
|                |                              |                                          |                   |              |                     |          | Add Documen        |
|                | Document Ty                  | pe                                       | \Xi File Name     | -            | Document Required?  | Role     |                    |
| DELETE         | ETDP Statem                  | ent of Results                           | Results.pdf       |              |                     | Assessor |                    |
| DELETE         | Comprehensi                  | ve CV                                    | CV.pdf            |              |                     | Assessor |                    |
| DELETE         | Academic Tra                 | inscripts Linked to Qualification/Degree | Qualification.pdf |              |                     | Assessor |                    |
|                |                              |                                          |                   |              |                     |          |                    |
|                |                              |                                          |                   |              |                     |          | 1 - 3 of 3         |

Copy Rights Disclaimer: Please note that no contents of this document should be replicated without prior consent of relevant parties. 2021

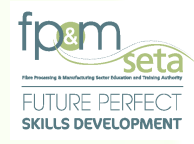

The upload Grid provides you with the following information:

- i. Document type The kind of the document uploaded
- ii. File Name the name of the file as saved on your computer
- iii. Document Required? whether the document uploaded is mandatory.
- iv. Role the applicant's role related to the document uploaded
- v. Delete the button allows you to remove uploaded documents.
  - a. Once clicked, the system generates a notification regarding the deletion process as below:

| 1 🖉 Learning Units | 2 Documents                                         | 3 II Profession             | nal Experience      | Educational Details | 5        | Verify Information |
|--------------------|-----------------------------------------------------|-----------------------------|---------------------|---------------------|----------|--------------------|
| Back               |                                                     |                             |                     |                     |          | 1                  |
| Dack               |                                                     |                             |                     |                     |          |                    |
| Documents          |                                                     |                             |                     |                     |          |                    |
| Dos                | cument Type:                                        |                             |                     |                     | -        | Required Document  |
|                    | File Name: SELECT FILES                             |                             |                     |                     |          |                    |
|                    |                                                     | LMIS                        |                     |                     |          | Add Docume         |
|                    |                                                     | Are you sure you want to de | iete this document? |                     |          |                    |
|                    |                                                     | -                           |                     |                     |          |                    |
|                    | ETDP Statement of Results                           |                             | YES CANCEL          |                     | Assessor |                    |
|                    | Comprehensive CV                                    | CV.pdf                      |                     |                     | Assessor |                    |
|                    | Academic Transcripts Linked to Qualification/Degree | Qualification pdf           |                     |                     | Assessor |                    |
|                    |                                                     |                             |                     |                     |          |                    |
|                    |                                                     |                             |                     |                     |          |                    |
|                    |                                                     |                             |                     |                     |          |                    |
|                    |                                                     |                             |                     |                     |          |                    |

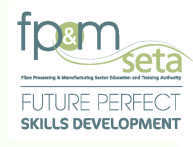

 b. Clicking on "Cancel" aborts the deletion process and clicking on "Yes" continues to delete the record and generates a success message as below:

| documents for your application. Click on Next to continue with the proce | ss.                          |                       |               |                    |
|--------------------------------------------------------------------------|------------------------------|-----------------------|---------------|--------------------|
|                                                                          |                              |                       |               |                    |
| ns 2 Documents                                                           | 3 In Professional Experience | Educational Deta      | m 6           | Verify Information |
|                                                                          |                              |                       |               | N                  |
|                                                                          |                              |                       |               |                    |
| Document Type:                                                           |                              |                       | *             | Required Documents |
|                                                                          | LMIS                         |                       |               | Add Document       |
|                                                                          | Record deleted successfully. |                       |               |                    |
|                                                                          | -                            | OK Document Required? |               | <del>.</del>       |
| Comprehensive CV                                                         |                              |                       | Assessor      |                    |
| Academic Transcripts Linked to Qualification/Degree                      | Qualification.pdf            |                       | Assessor      |                    |
|                                                                          |                              |                       |               |                    |
|                                                                          |                              |                       |               |                    |
|                                                                          |                              |                       |               |                    |
|                                                                          |                              |                       |               |                    |
|                                                                          |                              |                       |               |                    |
|                                                                          | Decument Type:               | Desentent Type:       | Descent Type: |                    |

Should you click on the "Next" button without uploading the required documents, the system provides a notification in RED to prompt action from you as below:

|                                                                                                    |                                                    |                                |                      | Logged on as: Userm3880User Type: A                              |
|----------------------------------------------------------------------------------------------------|----------------------------------------------------|--------------------------------|----------------------|------------------------------------------------------------------|
| st all required documents have been supplied. Piez<br>8883501:<br>PP Statement of Results<br>artified Gooy of Identification Passport<br>artified proof of qualification<br>mprehensive OV<br>ademini Transcripts Linked to Qualification/Deg<br>ortplace Testimonial/Evidence (If applicable) | se attach the following missing required supportin | g documents before proceeding. |                      | ¢                                                                |
| ase upload the supporting documents fo                                                                                                    | r your application. Click on Next to con           | linue with the process.        |                      |                                                                  |
| Learning Units                                                                                                    | 2 Docume                                           | nts Profession                 | nal Experience       | 5 Verify Information                                             |
|                                                                                                    |                                                    |                                |                      |                                                                  |
| <b>3</b> (X                                                                                                    |                                                    |                                |                      | Nex                                                              |
| ocuments                                                                                                    |                                                    |                                |                      |                                                                  |
|                                                                                                    |                                                    |                                |                      |                                                                  |
| Document Type:                                                                                                    | type and/or select                                 |                                |                      | Required Documents                                               |
| Document Type<br>File Name                                                                                                    | type and/or select<br>SELECT FILES                 |                                |                      | Required Documents                                               |
| Document Type:<br>File Name:                                                                                                    | type and/or select<br>SELECTFILES_                 |                                |                      | Required Documents     Add Document                              |
| Document Type<br>File Name                                                                                                    | - type and/or select                               |                                |                      | Required Documents     Add Document                              |
| Document Type                                                                                                    | - type and/or select -                             | The base                       | Occurrent Required?  | Required Documents                                               |
| Document Type                                                                                                    | - type and/or select -                             | The hane                       | T Document Required? | Required Documents                                               |
| Document Type                                                                                                    | - type and/or select -                             | The Same                       | T Document Required? | Required Documents                                               |
| Document Type                                                                                                    | - type and/or select -                             | The turns                      | T Document Required? | Required Documents                                               |
| Document Type                                                                                                    | - type and/or select -                             | The Name                       | T Document Required? | Required Documents                                               |
| Document Type                                                                                                    | - type and/or select -  stude of File.  t Type     | V Pachace                      | Coursest Required?   | Required Documents Activate Windows Go to Settings to activate V |

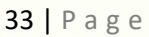

Copy Rights Disclaimer: Please note that no contents of this document should be replicated without prior consent of relevant parties. 2021

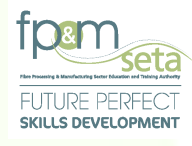

vii. If all documents are supplied, you can click on the "Next" button to go the Next step, which is Professional Experience.

### 3.4 Step 3 – Professional Experience

i. This step allows you to capture all your work experience that you have accumulated over time to date, as seen below:

| E Learning Units                    | 2 Documents       | 3               | Professional Experience | 4          | Educational Details                        | 5 Verify Information |              |
|-------------------------------------|-------------------|-----------------|-------------------------|------------|--------------------------------------------|----------------------|--------------|
| ck                                  |                   |                 |                         |            |                                            |                      |              |
| Job Title:                          |                   |                 |                         |            |                                            |                      |              |
| Role Description:<br>Employer Name: |                   |                 |                         |            |                                            |                      |              |
| Reference Letter:                   | SELECT FILES      |                 |                         |            |                                            |                      |              |
| Start Date:                         |                   | 0               | Current Role?           |            | End Date:                                  | Ē                    |              |
| Job Title                           | TRole Description | = Employer Name | T Start Date            | - End Date | T         Current         Reference Letter | ÷                    | *            |
|                                     |                   |                 |                         |            |                                            |                      |              |
|                                     |                   |                 |                         |            |                                            |                      |              |
|                                     |                   |                 |                         |            |                                            | No items             | ▼ to display |
| 00 00                               |                   |                 |                         |            |                                            |                      | Þ            |

ECTIGO

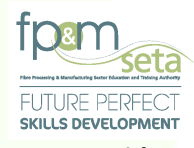

ii. The page is divided into 2 portions, the top portion that allows the addition of professional experience lines as seen below:

| 1 Earning Units                                         | 2 Documents | Professional Experience | 4 Educational Details | 5 🗹 Verify Information |
|---------------------------------------------------------|-------------|-------------------------|-----------------------|------------------------|
|                                                         |             |                         |                       |                        |
| Back                                                    |             |                         |                       |                        |
| Back                                                    |             |                         |                       |                        |
| Back<br>Job Title                                       |             |                         |                       | E                      |
| Back<br>Job Title<br>Role Description                   |             |                         |                       |                        |
| Binck<br>Job Trice<br>Role Description<br>Employer Name |             |                         |                       |                        |

- iii. The Professional Experience fields allow you to capture the following information:
  - a. Job Title the position/role being captured
  - **b.** Role Description additional information pertaining to your job
  - c. Employer Name the name of the entity that you are employed under
  - **d.** Reference Letter clicking on the "Select Files" button allows you to upload the letter of recommendation from your employer
  - e. Start Date the date you started working at the entity
  - f. Current Role? you tick the checkbox if you are still under the employment of the same employer above
  - g. End Date your last date of employment with the entity
  - **h.** Add button once all the information required has been captured, you click on the "Add" button to proceed.

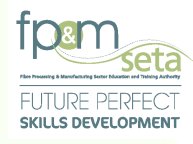

iv. The bottom section has a grid that contains the already captured work experience as seen below:

| Job Title | ÷ | Role Description | Ŧ       | Employer Name                          | Start Date | Ŧ            | End Date            | Ŧ | Current | Reference Letter | Ŧ |                                                     |
|-----------|---|------------------|---------|----------------------------------------|------------|--------------|---------------------|---|---------|------------------|---|-----------------------------------------------------|
|           |   |                  |         |                                        |            |              |                     |   |         |                  |   | Î                                                   |
|           |   |                  |         |                                        |            |              |                     |   |         |                  |   | No items to display                                 |
|           |   |                  |         |                                        |            |              |                     |   |         |                  |   |                                                     |
|           |   |                  |         |                                        |            |              |                     |   |         |                  |   | Activate Windows<br>Go to Settings to activate Wind |
|           |   |                  | upporte | ed Browsers : 🖉 🖉 🤡 🌚 🛛 0 2021 All rij |            | <b>SECTI</b> | GO Multi Domain SSL |   |         |                  |   |                                                     |

- viii. The grid provides you with the following information:
  - a. Job Title the position held at the place of employment where the experience was acquired
  - b. Role Description additional information pertaining to the job
  - c. Employer Name name of company you worked for
  - d. Start Date the date you assumed office for the position
  - e. End Date your last date of employment with the entity
  - f. Reference Letter the letter of recommendation uploaded
  - g. Edit button clicking on this document allows you to amend the entry. Once the record is amended you click on the "save" button or "Cancel" to abort deletion, as below:

|                                         | Job Title                        | Ŧ | Role Description          | Ŧ | Employer Name | Ŧ | Start Date | Ŧ | End Date   | Ŧ | Current | Reference Letter     | Ŧ |                                         |                  |
|-----------------------------------------|----------------------------------|---|---------------------------|---|---------------|---|------------|---|------------|---|---------|----------------------|---|-----------------------------------------|------------------|
| EDIT X                                  | Assistant Assessor and Moderator |   | Monitoring and Evaluation |   | Inscu         |   | 2021-07-02 |   | 2022-07-12 |   |         | Apply For Dual A.pdf |   |                                         | •                |
|                                         |                                  |   |                           |   |               |   |            |   |            |   |         |                      |   |                                         |                  |
|                                         |                                  |   |                           |   |               |   |            |   |            |   |         |                      |   |                                         |                  |
|                                         |                                  |   |                           |   |               |   |            |   |            |   |         |                      |   |                                         | -                |
| ( 1 ( ) ( ) ( ) ( ) ( ) ( ) ( ) ( ) ( ) |                                  |   |                           |   |               |   |            |   |            |   |         |                      |   | 1 - 1 of 1 items                        |                  |
|                                         |                                  |   |                           |   |               |   |            |   |            |   |         |                      |   |                                         | Þ                |
|                                         |                                  |   |                           |   |               |   |            |   |            |   |         |                      |   | Activate Windo<br>Go to Settings to act | WS<br>tivate Wir |

h. Delete button - clicking on the "Delete" button allows you to remove the entry

Copy Rights Disclaimer: Please note that no contents of this document should be replicated without prior consent of relevant parties. 2021
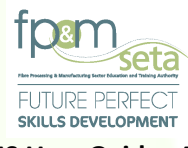

Should you click on the "Next" button without capturing the required information, the system provides a notification to prompt action from you as below:

| Please indicate the w | vork experience you have acquired t | to date. Note that you must indicate at least or | e work experience. Click on Back to | return to the previous step in the   | process and click on Next to | continue with the process. |                      |         |
|-----------------------|-------------------------------------|--------------------------------------------------|-------------------------------------|--------------------------------------|------------------------------|----------------------------|----------------------|---------|
| 1 🖉 Le                | arning Units                        | 2 Documents                                      |                                     | Professional Experience              | 1 🖻                          | Educational Details        | 5 Verify Information |         |
| Back                  |                                     |                                                  |                                     |                                      |                              |                            |                      | Nex     |
|                       | Job Title:                          |                                                  |                                     |                                      |                              |                            |                      |         |
|                       | Role Description:                   |                                                  | LMIS                                |                                      |                              |                            |                      |         |
|                       | Employer Name:                      |                                                  | Please supply at                    | least one work experience before pro | ceeding                      |                            |                      |         |
|                       |                                     | SELECT FILES                                     |                                     |                                      |                              |                            |                      |         |
|                       | Start Date:                         |                                                  |                                     |                                      | ОК                           | End Date:                  |                      | 7430    |
|                       |                                     | Role Description                                 | Employer Name                       | 😴 Start Date                         | - End Date -                 |                            | Ŧ                    |         |
|                       |                                     |                                                  |                                     |                                      |                              |                            |                      | *       |
|                       |                                     |                                                  |                                     |                                      |                              |                            |                      |         |
|                       |                                     |                                                  |                                     |                                      |                              |                            |                      |         |
|                       |                                     |                                                  |                                     |                                      |                              |                            |                      | -       |
|                       |                                     |                                                  |                                     |                                      |                              |                            |                      | display |

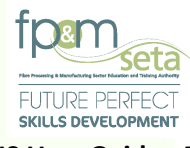

Should you click on the "Next" button without capturing the required information, the system provides a notification to prompt action from you as below:

|             | experience you have acquired to c | ale. Note that you must indicate at least or | re work experience. Cark on Back to return to the previous step in the process and cark of <b>rex</b> to continue with the process.                                                                                     |     |
|-------------|-----------------------------------|----------------------------------------------|----------------------------------------------------------------------------------------------------|-----|
| 1 🖉 Learnin | ng Units                          | 2 Documents                                  | 🕖 👪 Professional Expenses                                                                                                    |     |
| Back        |                                   |                                              |                                                                                                    | No  |
|             | Job Title:                        |                                              |                                                                                                    |     |
|             | Role Description:                 |                                              | LMIS                                                                                                    |     |
|             | Employer Name:                    |                                              | A value for Jub Title Transpired. Please provide a value for Jub Title     Avalue for Employer Name is required. Please provide a value for Employer     Name     Name is required. Please provide a value for Employer |     |
|             | SE                                |                                              | A value for USA data is required. These provide a value for Stat Cost:<br>A value for EEM data is required. Please provide a value for End Date if this<br>is not your current role.                                    | _   |
|             | Start Date:                       |                                              |                                                                                                    | Add |
|             |                                   | Role Description                             | Employer Name                                                                                                    |     |
|             |                                   |                                              |                                                                                                    |     |
|             |                                   |                                              |                                                                                                    |     |
|             |                                   |                                              |                                                                                                    |     |
|             |                                   |                                              |                                                                                                    |     |
|             |                                   |                                              |                                                                                                    |     |

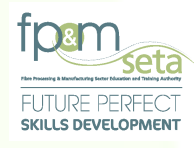

v. Once the Work Experience has been captured, the system generates a success message highlighted in green, as below:

| 1 🖉 Learning Units | 2                           | Documents                 | o 💼 ,         | rofessional Experience | 4 Educational    | Details 6             | Verify Information |     |
|--------------------|-----------------------------|---------------------------|---------------|------------------------|------------------|-----------------------|--------------------|-----|
| Back               |                             |                           |               |                        |                  |                       |                    | N   |
| Je                 | b Title:                    |                           |               |                        |                  |                       |                    |     |
| Role Desc          | nption:                     |                           |               |                        |                  |                       |                    |     |
| Reference          | Letter: SELECT FILES.       |                           |               |                        |                  |                       |                    |     |
| 51a                | t Date:                     |                           | Current Ro    | k?                     |                  | End Date:             |                    | Add |
| Job                | itie - 1                    | Role Description          | Employer Name | 👳 Start Date 👳         | End Date 🐨 Curre | nt Reference Letter 👻 |                    |     |
| PEDIT X Assi       | tant Assessor and Moderator | Monitoring and Evaluation | Inscu         | 2021-07-21             |                  | Apply For Dual A.pdf  |                    | ^   |
|                    |                             |                           |               |                        |                  |                       |                    |     |
|                    |                             |                           |               |                        |                  |                       |                    |     |

vi. You can capture as many roles as you need to, by repeating the steps above. Once done, click on the "Next" button to proceed.

#### 3.5 Step 4 – Educational Details

i. This step allows you to capture all their Educational Information as seen below:

|                     |                                         |           |                  |                     | Back |
|---------------------|-----------------------------------------|-----------|------------------|---------------------|------|
| *                   |                                         |           |                  |                     |      |
| -                   |                                         |           |                  | ualification Title: | ٩    |
|                     |                                         |           | or select        | NQF Level:          |      |
| Add                 | is related document attached in Step 2? |           | ~                | Year Obtained: 2021 |      |
|                     | Year Obtained                           | NQF Level | Institution Name | Qualification Title |      |
| <u>^</u>            |                                         |           |                  |                     |      |
|                     |                                         |           |                  |                     |      |
|                     |                                         |           |                  |                     |      |
| No items to display |                                         |           |                  |                     |      |
| F.                  |                                         |           |                  |                     | 4    |
|                     |                                         |           |                  |                     |      |
| No items to d       |                                         |           |                  |                     |      |

39 | Page

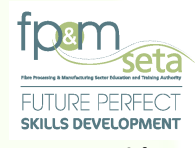

ii. The page is divided into two portions; the top portion allows the addition of educational information, as seen below:

|                                                         |                        | uonal qualification. Click on <b>back</b> to return to the previous step in the proce | ess and click on Next to continue with the process. |                        |
|---------------------------------------------------------|------------------------|---------------------------------------------------------------------------------------|-----------------------------------------------------|------------------------|
| 1 E Learning Units                                      | 2 Documents            | 3 té Professional Experience                                                          | Educational Information                             | 5 🕑 Verity Information |
|                                                         |                        |                                                                                       |                                                     | _                      |
| Back                                                    |                        |                                                                                       |                                                     | N                      |
| Back                                                    |                        |                                                                                       |                                                     | N                      |
| Billox<br>Qualification Title:                          |                        |                                                                                       |                                                     |                        |
| Qualification Title:<br>NQF Level:                      | - type and/or select - |                                                                                       |                                                     |                        |
| Gualification Title:<br>NGF Level:<br>Institution Name: | - type and/or select - |                                                                                       |                                                     |                        |

iii. The bottom section which has a grid that contains the already captured work educational qualifications as seen below:

|        | Qualification Title | Institution Name    | NQF Level | Tear Obtained | Ŧ |                  |
|--------|---------------------|---------------------|-----------|---------------|---|------------------|
| 🖋 EDIT | Business Management | Motheo TVET College | Level 6   | 2021          |   | *                |
|        |                     |                     |           |               |   |                  |
|        |                     |                     |           |               |   |                  |
|        |                     |                     |           |               |   | -                |
|        |                     |                     |           |               |   | 1 - 1 of 1 items |
|        |                     |                     |           |               |   | Þ                |

FCTIGO

Activate Windows

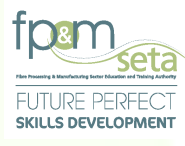

- iv. The grid provides you with the following information
  - a. Qualification Title the name of the qualification acquired by you
  - b. Institution Name name of institution that awarded the qualification to you
  - c. NQF Level the NQF Level for the qualification (a measure of whether it's a certificate, diploma, first degree, post graduate degree etc.)
  - d. Year Obtained the year you were awarded the qualification
  - Edit button once clicked the system allows you to make changes to the entry and "Cancel" aborts the editing process, as below:

|        | Qualification Title | Institution Name    | F NQF Level                          | F Year Obtained T |                                    |
|--------|---------------------|---------------------|--------------------------------------|-------------------|------------------------------------|
| 🖌 EDIT | Business Management | Motheo TVET College | Level 6                              | 2021              | <u>^</u>                           |
|        |                     |                     |                                      |                   |                                    |
|        |                     |                     |                                      |                   |                                    |
|        |                     |                     |                                      |                   |                                    |
|        |                     |                     |                                      |                   | 1 - 1 of 1 items                   |
|        |                     |                     |                                      |                   | •                                  |
|        |                     |                     |                                      |                   |                                    |
|        |                     |                     |                                      |                   |                                    |
|        |                     |                     |                                      |                   |                                    |
|        |                     |                     |                                      |                   | A structure VAGe of source         |
|        |                     |                     |                                      |                   | Go to Settings to activate Windows |
|        |                     | Supp                | orted Browsers : 🖉 🖉 💟 🜍 🛛 0 2021 Al | rights reserved.  |                                    |

f. Delete button - this button allows you to remove the entry selected

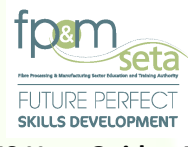

Should you click on the "Next" button without capturing the required educational information, the system provides a notification to prompt action from you as below:

|      | Units                | 2 Documents      | 3                | Professional Experience                     | Educatio        | al Information | Verify Information |      |
|------|----------------------|------------------|------------------|---------------------------------------------|-----------------|----------------|--------------------|------|
| Back |                      |                  |                  |                                             |                 |                |                    | Next |
| _    |                      |                  |                  |                                             |                 |                |                    |      |
|      | Qualification Title: |                  |                  |                                             |                 |                |                    |      |
|      | NQF Level:           |                  |                  |                                             |                 |                | ÷                  |      |
|      | Year Obtained: 2021  | *                | LMIS             |                                             | 27              |                |                    | Add  |
|      |                      | Translation Name | . () Please supp | ly at least one educational qualification b | fore proceeding |                |                    |      |
|      |                      |                  |                  |                                             | ок              |                |                    |      |
|      |                      |                  |                  |                                             |                 |                |                    |      |
|      |                      |                  |                  |                                             |                 |                |                    |      |
| 4    |                      |                  |                  |                                             |                 |                | ,                  |      |
|      |                      |                  |                  |                                             |                 |                |                    |      |
|      |                      |                  |                  |                                             |                 |                |                    |      |

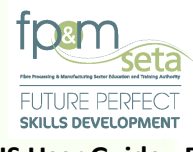

Should you click on the "Add" button without capturing the required educational information, the system provides a notification to prompt action from you as below:

| Learning | Units                                   | 2 Documents      |      | Professional Experience                                                                                                    |                                                        | al Information | Verify Information  |
|----------|-----------------------------------------|------------------|------|----------------------------------------------------------------------------------------------------|--------------------------------------------------------|----------------|---------------------|
| Bare     |                                         |                  |      |                                                                                                    |                                                        |                |                     |
|          |                                         |                  |      |                                                                                                    |                                                        |                |                     |
|          | Qualification Title:                    |                  |      |                                                                                                    |                                                        |                |                     |
|          | NQF Level: type an<br>Institution Name: |                  |      |                                                                                                    |                                                        |                | -                   |
|          | Year Obtained: 2021                     | -                | LMIS |                                                                                                    | 27                                                     |                | Add                 |
|          |                                         | Institution Name |      | value for NQF Level is required. Please provide a valu<br>value for Qualification Title is required. Please provide<br>julification Title.<br>value for Institution Name is required. Please provide a<br>vers | for NQF Level.<br>a value for<br>value for institution |                |                     |
|          |                                         |                  | PK   | ease confirm that the qualification related document ha<br>ep 2.                                                                                                    | s been atlached in                                     |                | *                   |
|          |                                         |                  |      |                                                                                                    | ОК                                                     |                |                     |
|          |                                         |                  |      |                                                                                                    |                                                        |                |                     |
|          |                                         |                  |      |                                                                                                    |                                                        |                | No items to display |
| 4        |                                         |                  |      |                                                                                                    |                                                        |                | ×                   |
|          |                                         |                  |      |                                                                                                    |                                                        |                |                     |
|          |                                         |                  |      |                                                                                                    |                                                        |                |                     |

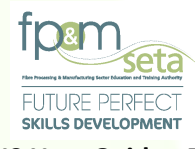

v. Once all the information has been captured, you click on the "Add" button to proceed. The system generates a success message as below:

| 1 🖉 Learning Unit | 15                   | 2 Documents         | 3 I Professional Experience                   | 4 Educational Inform | ation 5 Verify Information |
|-------------------|----------------------|---------------------|-----------------------------------------------|----------------------|----------------------------|
| Back              |                      |                     |                                               |                      |                            |
|                   | Ouslitestics Title:  |                     |                                               |                      |                            |
|                   | NQF Level: type and/ |                     |                                               |                      | •                          |
|                   | Institution Name:    |                     |                                               |                      |                            |
|                   | Year Obtained:       | *                   | LMIS                                          | 27                   | Add                        |
|                   |                      | Tristitution Name   | Educational qualification added successfully. |                      |                            |
| EDIT X            | Business Management  | Motheo TVET College | -                                             | мо                   | *                          |
|                   |                      |                     |                                               |                      |                            |
|                   |                      |                     |                                               |                      |                            |
|                   |                      |                     |                                               |                      | ▼<br>1 - 1 of 1 items      |
| -                 |                      |                     |                                               |                      | ×                          |
|                   |                      |                     |                                               |                      |                            |
|                   |                      |                     |                                               |                      |                            |
|                   |                      |                     |                                               |                      |                            |
|                   |                      |                     |                                               |                      |                            |

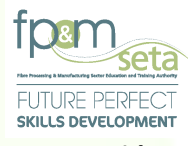

Should you click on the "Add" button without ticking on the checkbox that confirms whether the captured qualification has been uploaded as a supporting document in Step 2, the system provides a notification to prompt action from you as below:

| Back   |                      |                     |                     |      |                                                                                                    |
|--------|----------------------|---------------------|---------------------|------|----------------------------------------------------------------------------------------------------|
|        | Qualification Title: | Business Management |                     |      |                                                                                                    |
|        | NQF Level:           | Level 6             |                     |      | •                                                                                                    |
|        | Year Obtained:       | Molneo TVET College | -                   | LMIS |                                                                                                    |
|        |                      |                     | F Institution Name  | 1    | Please contin that the qualification related downshift has been strated in<br>Base A waiks for the collables is required. Please provide a subs for the<br>down and the subscription of the please planets and the the the<br>down and the subscription of the planets and the subscription of the planets and the planets and the subscription of the planets and the planets and the subscription of the planets and the planets and the p |
| PEDITX | Business Manag       | ement               | Motheo TVET College |      | OK A                                                                                                    |
|        |                      |                     |                     |      |                                                                                                    |
|        |                      |                     |                     |      |                                                                                                    |
|        |                      |                     |                     |      | 1 - 1 of 1 Berns                                                                                                    |
|        |                      |                     |                     |      |                                                                                                    |

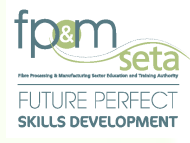

- vi. If there is a line item that has been captured in error and needs to be removed, you can delete the entry. Simply click on the "Delete" button in the grid. The system will prompt you if you really want to remove the work experience line item, as below:
- vii. Clicking on the "Cancel" button aborts the deletion process and no further action is done. If "Yes" is clicked the system proceeds to remove it and confirm this by a successful deletion message as seen below:

| Dack              |                                      |                     |                                              |          | NGA              |
|-------------------|--------------------------------------|---------------------|----------------------------------------------|----------|------------------|
|                   | Qualification Title: Business Manage | ment                |                                              |          |                  |
|                   | NQF Level: Level 6                   |                     |                                              |          | •                |
|                   | Year Obtained:                       |                     |                                              | 27       | Add              |
|                   |                                      |                     | LMIS                                         |          |                  |
|                   |                                      | Traditution Name    | Are you sure you want to delete this record? |          |                  |
| <pre>✓ EDIT</pre> | Business Management                  | Motheo TVET College | YE                                           | 3 CANCEL |                  |
|                   |                                      |                     |                                              |          |                  |
|                   |                                      |                     |                                              |          |                  |
|                   |                                      |                     |                                              |          | 1 - 1 of 1 items |
|                   |                                      |                     |                                              |          | •                |
|                   |                                      |                     |                                              |          |                  |

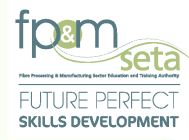

viii. Should you decide to update an already captured record, you can click on the "Edit" button in the grid – this action opens up the entry for editing. You can make the necessary changes and then click on "Save", as below:

|              | Qualification Title | T Institution N | ame \Xi   | NQF Level               | Ŧ               | Year Obtained | <del></del>             |                                                        |
|--------------|---------------------|-----------------|-----------|-------------------------|-----------------|---------------|-------------------------|--------------------------------------------------------|
| SAVE OCANCEL | Business Management | Motheo TVE      | T College | Level 6                 | Ŧ               | 2021          |                         | ^                                                      |
|              |                     |                 |           |                         |                 |               |                         |                                                        |
|              |                     |                 |           |                         |                 |               |                         |                                                        |
|              |                     |                 |           |                         |                 |               |                         |                                                        |
|              |                     |                 |           |                         |                 |               |                         | 1 - 1 of 1 items                                       |
| (            |                     |                 |           |                         |                 |               |                         | Þ                                                      |
|              |                     |                 |           |                         |                 |               |                         |                                                        |
|              |                     |                 |           |                         |                 |               |                         |                                                        |
|              |                     |                 |           |                         |                 |               |                         |                                                        |
|              |                     |                 |           |                         |                 |               |                         |                                                        |
|              |                     |                 |           |                         |                 |               |                         | Activate Windows<br>Go to Settings to activate Windows |
|              |                     |                 | Suppo     | rted Browsers : 🔁 🖉 😂 🞯 | © 2021 All righ | nts reserved. | CTIGO Matte Domain 551. |                                                        |

#### 3.6 Step 5 – Verify and Submit

 This step lists all the details of the application. You use this page to check on the details captured in the application and if corrections need to be done, you can use the back button to navigate to that specific step that needs to be reviewed:

| Reference of the telementation to specific definition of the telementation to specific definition to specific definition to specific defi | Solemit Applica<br>Approximit Type Trist Application<br>First Application<br>Frest Application<br>Frest Application               |
|----------------------------------------------------------------------------------------------------|----------------------------------------------------------------------------------------------------|
| Apply for plantice test of my kowekeye, the and concel is all especial and the plantice test of test of my kowekeye, the and concel is all especial and test of my kowekeye. Less all especial and test of my kowekeye, the and concel is all especial and test of my kowekeye. Less all especial and test of my kowekeye with all especial and test of my kowekeye. Less all especial and test of my kowekeye with all especial and test of my kowekeye. Less all especial and test of my kowekeye with all especial and test of my kowekeye. Less all especial and test of my kowekeye with all especial and test of my kowekeye with all especial                                 | Aqpitation Type 👳<br>Frest Aqpitation<br>Frest Aqpitation<br>Frest Aqpitation                                                     |
| Apply for a datine to a Howen and Howen and Ho | Agencaron Type 🛛 👻<br>Frest Agencaron<br>Frest Agencaron<br>Frest Agencaron                                                       |
| Name and acceptiones between between betwee                                    | Agelication Type 🛛 😴<br>First Agelication<br>First Agelication<br>Frest Agelication                                               |
| Banking Programme D         V         Bank Date         V         Ref Application Type           Galard Catholic Under Milling         V         Tele         V         V         Stat Date         V         End Date         V         Application Type           6002         National Certificate: Lunder Milling         V         Stat Date         V         Stat Date         V         Parl Application           6012         National Certificate: Lunder Milling         V         Stat Date         Stat Date         V         Parl Application           5054         Beneze Education and Tamang Certificate Cuthing Manufactumg Processes         V         Stat Date         Stat Date         V         Parl Application                                                                                                    | Application Type            Print Application           Print Application           Print Application           Print Application |
| Qualification 1         Tet         Description         Lange Programme ID         Statulation         End Date         Application         Application                                                                                                    | Application Type 😨 First Application First Application First Application                                                          |
| 6632         National Centificate: Lumber Milling         2014 07 41         2023-06-30         Feir Application           6612         National Centificate: Lumber Milling         2014 07 41         2023-06-30         Feir Application           5054         General Education and Traiming Centificate: Clothing Manufacturing Processes         2014 07 41         2023-06-30         Feir Application                                                                                                    | First Application First Application First Application                                                                             |
| 66312         National Centificatie: Lumber Milling         2016 07 01         2023 06 30         Prist Application           5054         General Education and Training Centificatic: Clothing Manufacturing Processes         2016 07 01         2023-06 30         Prist Application                                                                                                    | First Application                                                                                                    |
| 5054 General Education and Training Centricate: Clothing Manufacturing Processes 2016-07-01 2023-05-30 FastApplication                                                                                                    | First Application                                                                                                    |
|                                                                                                    |                                                                                                    |
|                                                                                                    |                                                                                                    |
| 22-20                                                                                                    |                                                                                                    |
|                                                                                                    | 1 - 3 of 3 litems                                                                                                    |
| Gaulfaction ID 🐺 Inte Standard ID 🐺 The The The The The The The The The The                                                                                                    | T Application Type                                                                                                    |

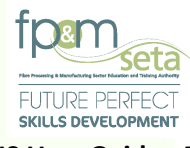

Should you click on the "Submit" button without ticking on the declaration statement, the system provides a notification to prompt action from you as below:

| Learning Unit                                          | s 🔹 🔁 Documents                                                                     |                               | 3 B Professional Experience                                       |                            | Educational Information | 5 Verity Informati |                   |
|--------------------------------------------------------|-------------------------------------------------------------------------------------|-------------------------------|-------------------------------------------------------------------|----------------------------|-------------------------|--------------------|-------------------|
| _                                                      |                                                                                     |                               |                                                                   |                            |                         |                    |                   |
| Back                                                   |                                                                                     |                               |                                                                   |                            |                         |                    | Submit Applicatio |
| I hereby certify that the inform                       | nation supplied is, to the best of my knowledge, true and correct in all respects a | nd that my application may be | disqualified should the information supplied                      | proved to be false.        |                         |                    |                   |
| Apply for a dual role as both /<br>CAM code of conduct | Assessor and Moderator ?                                                            |                               |                                                                   |                            |                         |                    |                   |
| I have read and accepted the<br>I seemine the lasts    | CAM Code of Conduct.                                                                |                               |                                                                   |                            |                         |                    |                   |
| Learning Onits                                         |                                                                                     |                               |                                                                   |                            |                         |                    |                   |
|                                                        | ₩ Tibe                                                                              | LMIS                          |                                                                   |                            | End Date                | - Application Type | ₹                 |
| 66329                                                  | National Certificate: Lumber Milling                                                |                               |                                                                   |                            | 2023-06-30              | First Application  | Î Î               |
| 66312                                                  | National Certificate: Lumber Milling                                                | 🕕 🚺 🕻                         | ou must confirm that the information that yo<br>efore proceeding. | a have provided is correct | 2023-06-30              | First Application  |                   |
| 50584                                                  | General Education and Training Certificate: Clothing Manufacturing                  | 9 Processes                   |                                                                   | ок                         | 2023-06-30              | First Application  |                   |
|                                                        |                                                                                     |                               |                                                                   |                            |                         |                    |                   |
|                                                        |                                                                                     |                               |                                                                   |                            |                         |                    |                   |
|                                                        |                                                                                     |                               |                                                                   |                            |                         |                    |                   |
|                                                        |                                                                                     |                               |                                                                   |                            |                         |                    |                   |
|                                                        |                                                                                     |                               |                                                                   |                            |                         |                    |                   |
|                                                        |                                                                                     |                               |                                                                   |                            |                         |                    |                   |
|                                                        |                                                                                     |                               |                                                                   |                            |                         |                    |                   |
|                                                        |                                                                                     |                               |                                                                   |                            |                         |                    |                   |
|                                                        |                                                                                     |                               |                                                                   |                            |                         |                    |                   |

ii. The last step also has the dual role option checkbox; you can tick on the button to alter your application type (Assessor or Moderator).

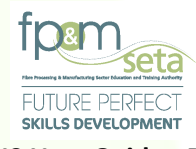

iii. Read the Code of Conduct before submitting the application, then tick the Code of Conduct acknowledgement checkbox, as below:

| ning Units      |                   |                                      |                                         |                   |                       |            |            |        |      |               |                   |                   | c                |
|-----------------|-------------------|--------------------------------------|-----------------------------------------|-------------------|-----------------------|------------|------------|--------|------|---------------|-------------------|-------------------|------------------|
| ualification ID | Ŧ                 | Tille                                |                                         | $\overline{\tau}$ | Learning Programme ID | =          | Start Date | Ŧ      | End  | Date          | $\overline{\tau}$ | Application Type  | -                |
| 329             |                   | National Certificate: Lumber Milling | 9                                       |                   |                       |            | 2018-07-01 |        | 2023 | -06-30        |                   | First Application |                  |
| 312             |                   | National Certificate: Lumber Milling | D .                                     |                   |                       |            | 2018-07-01 |        | 2023 | -06-30        |                   | First Application |                  |
| 584             |                   | General Education and Training Ce    | ertificate: Clothing Manufacturing Proc | cesses            |                       |            | 2018-07-01 |        | 2023 | -06-30        |                   | First Application |                  |
|                 |                   |                                      |                                         |                   |                       |            |            |        |      |               |                   |                   | -                |
|                 |                   |                                      |                                         |                   |                       |            |            |        |      |               |                   |                   | 1 - 3 of 3 items |
| alification ID  | $\overline{\tau}$ | Unit Standard ID 📃                   | Title                                   |                   | ÷                     | Start Date | T En       | d Date | Ŧ    | Learning Type | -                 | Application Type  | Ŧ                |
|                 |                   |                                      |                                         |                   |                       |            |            |        |      |               |                   | Acti              | vate Windows     |
|                 |                   |                                      |                                         |                   |                       |            |            |        |      |               |                   |                   |                  |

Should you click on the "Submit" button without ticking on the RAM Code of Conduct declaration statement, the system provides a notification to prompt action from you as below:

 iv. Once you are satisfied with the contents of the application, tick the declaration statement, and click on the "Submit Application" button. The system will generate a notification confirming the submission, as below:

| Back                                                 |                                           |                                                 |                      |                                                                               |                   |   |              |   |                   | Submit Applic |
|------------------------------------------------------|-------------------------------------------|-------------------------------------------------|----------------------|-------------------------------------------------------------------------------|-------------------|---|--------------|---|-------------------|---------------|
| <ul> <li>I hereby certify that the inform</li> </ul> | nation supplied is, to the best of my kno | wiedge, frue and correct in all respects and th | at my application ma | y be disqualified should the information supplied prov                        | ved to be failse. |   |              |   |                   |               |
| Apply for a dual role as both A GAM code of conduct  | esessor and Moderator ?                   |                                                 |                      |                                                                               |                   |   |              |   |                   |               |
| I have read and accepted the                         | CAM Code of Conduct.                      |                                                 |                      |                                                                               |                   |   |              |   |                   |               |
| Learning Units                                       |                                           |                                                 |                      |                                                                               |                   |   |              |   |                   |               |
|                                                      | Title                                     |                                                 | LMIS                 |                                                                               |                   | Ŧ |              | Ŧ |                   | Ŧ             |
| 66329                                                | National Certificate: Lum                 | ber Miling                                      |                      |                                                                               |                   |   | 2023-06-30   |   | First Application |               |
| 66312                                                | National Certificate: Lum                 | ber Miling                                      |                      | You must confirm that you have read and accepte<br>conduct before proceeding. | d the CAM code of |   | 2023-06-30   |   | First Application |               |
| 00084                                                | General Education and T                   | raining Certificate: Clothing Manufacturing Pro | cesses               |                                                                               | ОК                |   | 2023-06-30   |   | First Application |               |
|                                                      |                                           |                                                 |                      |                                                                               |                   |   |              |   |                   |               |
|                                                      | T Unit Standard ID                        | The The                                         |                      | 👳 Start Date                                                                  | End Date          |   | Ecaming Type |   | Application Type  | Ŧ             |
|                                                      |                                           |                                                 |                      |                                                                               |                   |   |              |   |                   |               |
|                                                      |                                           |                                                 |                      |                                                                               |                   |   |              |   |                   |               |
|                                                      |                                           |                                                 |                      |                                                                               |                   |   |              |   |                   |               |
|                                                      |                                           |                                                 |                      |                                                                               |                   |   |              |   |                   |               |
|                                                      |                                           |                                                 |                      |                                                                               |                   |   |              |   |                   |               |

49 | Page

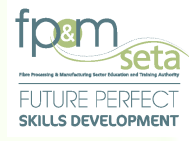

| Ŭ                                                                                        |                                                                 |                                             |                                        |                                                                 |                                                                                 |                   |                 |               |          |                  |
|------------------------------------------------------------------------------------------|-----------------------------------------------------------------|---------------------------------------------|----------------------------------------|-----------------------------------------------------------------|---------------------------------------------------------------------------------|-------------------|-----------------|---------------|----------|------------------|
| Back                                                                                     |                                                                 |                                             |                                        |                                                                 |                                                                                 |                   |                 |               | S        | ubmit Applicatio |
|                                                                                          |                                                                 |                                             |                                        |                                                                 |                                                                                 |                   |                 |               |          |                  |
| <ul> <li>I hereby certify that the inf</li> <li>Apply for a dual role as both</li> </ul> | formation supplied is, to the bi<br>th Assessor and Moderator ? | st of my knowledge, true and correct in     | all respects and that my application r | nay be disqualified should the inform                           | nation supplied proved to be false.                                             |                   |                 |               |          |                  |
| CAM code of conduct                                                                      |                                                                 |                                             |                                        |                                                                 |                                                                                 |                   |                 |               |          |                  |
| Learning Units                                                                           |                                                                 |                                             |                                        |                                                                 |                                                                                 |                   |                 |               |          | 0                |
|                                                                                          | 🛨 Title                                                         |                                             | _                                      |                                                                 |                                                                                 |                   |                 | - Application |          | Ŧ                |
| 66329                                                                                    | National Cer                                                    | ificate: Lumber Milling                     | LMIS                                   |                                                                 |                                                                                 |                   | 2023-06-30      | First Appl    | lication | *                |
| 66312                                                                                    | National Cer                                                    | rficate: Lumber Milling                     | •                                      | Are you sure you want to subn<br>is final and cannot be changed | nit this application. Please note the<br>Natiered until application is evaluate | submission<br>ed? | 2023-05-30      | First Appl    | lication |                  |
| 50584                                                                                    | General Edu                                                     | cation and Training Certificate: Clothing I | Manufacturing Processes                |                                                                 |                                                                                 |                   | 2023-06-30      | First Appl    | lication |                  |
|                                                                                          |                                                                 |                                             |                                        |                                                                 | TES CA                                                                          | NCEL              |                 |               |          |                  |
|                                                                                          |                                                                 |                                             |                                        |                                                                 |                                                                                 |                   |                 |               |          | •                |
|                                                                                          | Unit Standard ID                                                | Tite                                        |                                        |                                                                 | Date \Xi                                                                        |                   | - Learning Type | - Appl        |          |                  |
|                                                                                          |                                                                 |                                             |                                        |                                                                 |                                                                                 |                   |                 |               |          | *                |
|                                                                                          |                                                                 |                                             |                                        |                                                                 |                                                                                 |                   |                 |               |          |                  |
|                                                                                          |                                                                 |                                             |                                        |                                                                 |                                                                                 |                   |                 |               |          |                  |
|                                                                                          |                                                                 |                                             |                                        |                                                                 |                                                                                 |                   |                 |               |          |                  |

v. Clicking on "Cancel" aborts the submission process and clicking on "Yes" confirms your intent to submit the application.

| Ad             | dministration + Assessor and Moderator +                                                                                                    | Log Off                                             |
|----------------|----------------------------------------------------------------------------------------------------|-----------------------------------------------------|
|                |                                                                                                    | Logged on as: Userm3980User Type: Assess            |
| Ap             | pplation Process compete                                                                                                    |                                                     |
| Ye<br>Ti<br>Si | our application has been successfully submitted for consideration and your reference number is. MPINITATION and use this reference for any consequencement with regard to this application. You will receive email confirmation to this regard, the application will not work order to the comparison check phase and should all your documentation to in only the application. You will receive the function of the application within a second to the application of the application in the regard. Being the application will not be application in the regard. Being the application in the application in the regard to the application in the regard. Being the application in the regard to the application in the regard to the application in the regard. Being the application in the regard to the application in the regard to the application in the regard to the application in the regard. |                                                     |
|                |                                                                                                    |                                                     |
|                |                                                                                                    |                                                     |
|                |                                                                                                    |                                                     |
|                |                                                                                                    |                                                     |
|                |                                                                                                    |                                                     |
|                |                                                                                                    |                                                     |
|                |                                                                                                    |                                                     |
|                |                                                                                                    |                                                     |
|                |                                                                                                    |                                                     |
|                |                                                                                                    |                                                     |
|                |                                                                                                    |                                                     |
|                |                                                                                                    |                                                     |
|                |                                                                                                    |                                                     |
|                |                                                                                                    |                                                     |
|                |                                                                                                    |                                                     |
|                |                                                                                                    |                                                     |
|                |                                                                                                    |                                                     |
|                |                                                                                                    | Activate Windows<br>Go to Settings to activate Wind |

50 | Page

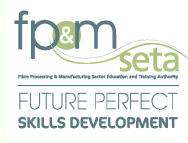

- vi. The system will file the application and navigate to application complete page as above. A Reference Number is then generated and highlighted in RED on the screen, as above.
- vii. An application submission email containing the Reference Number is then sent to your email, as below:

| Application for Registration Inbox ×                                                                                                    |                          |   | ē | Ø |
|----------------------------------------------------------------------------------------------------|--------------------------|---|---|---|
| FP and M SETA<br>to me -                                                                                                    | 11:16 PM (2 minutes ago) | ☆ | • | : |
| Application Ref No.: MPIT637634592                                                                                                    |                          |   |   |   |
| Dear Mpho Pitikoe                                                                                                    |                          |   |   |   |
| Your application for assessor accreditation has been received by the SETA.                                                                                          |                          |   |   |   |
|                                                                                                    |                          |   |   |   |
| The application will now enter into the compliance check phase and should all your documentation be in order, the application will be forwarded to an evaluator.    |                          |   |   |   |
| Should there be any compliance check issues, you will receive notification within 4 weeks. If there are no compliance issues you will receive the Evaluation report | within 4 weeks.          |   |   |   |
|                                                                                                    |                          |   |   |   |
| Thank you for your assistance.         Thank you for the update.         Noted with thanks.                                                                         |                          |   |   |   |
| Reply Forward                                                                                                    |                          |   |   |   |

viii. The application will now enter the evaluation phase of the registration process. You can view the progress of your application through the LMIS "Dashboard", as below:

| Administration + Assessor and Moderator +                                  | Log Off                                 |
|----------------------------------------------------------------------------|-----------------------------------------|
|                                                                            | Logged on as: Userm3980User Type: Asses |
| Good morning Userm3980                                                     |                                         |
| Your application reference number MPIT637634592 is at the Allocated stage. |                                         |
| Options                                                                    |                                         |
| O By Date O By Quarter                                                     |                                         |
|                                                                            |                                         |

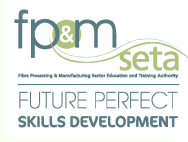

 ix. You can also view the status of the Learning Units by navigating to "Assessor and Moderator – Assessor – Assessor Profile" and click on either "Qualification Accreditations" or "Unit Standard Accreditations", as below:

| and construction Title         construction Title         con | Expiry Date<br>2025-03-31<br>2025-03-31 |
|----------------------------------------------------------------------------------------------------|-----------------------------------------|
| 29         National Certificate: Lumber Milling         2018-07-01         2023-06-30         2021-08-02         2           12         National Certificate: Lumber Milling         2018-07-01         2023-06-30         2021-08-02         2           69         General Education and Training Certificate: Lumber Milling         2018-07-01         2023-06-30         2021-08-02         2                                                                                                    | 2025-03-31<br>2025-03-31                |
| 12         National Certificate: Lumber Milling         2018-07-01         2023-06-30         2021-08-02         2           69         General Education and Training Certificate: Lumber Milling         2018-07-01         2023-06-30         2021-08-02         2                                                                                                    | 2025-03-31                              |
| 69 General Education and Training Certificate: Lumber Milling 2018-07-01 2023-06-30 2021-08-02 2                                                                                                    | 0005 00 04                              |
|                                                                                                    | 2020-03-31                              |
|                                                                                                    |                                         |
|                                                                                                    |                                         |
|                                                                                                    |                                         |
|                                                                                                    |                                         |
|                                                                                                    |                                         |

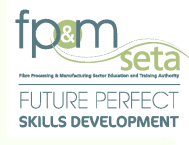

#### 3.7 Applicant Feedback Email

i. Once the application has been allocated to an Evaluator, the compliance check is conducted on the content. Should the Evaluator require any more information, you can send a feedback email with the required information, as below. You then log into your LMIS profile and update the necessary information where applicable.

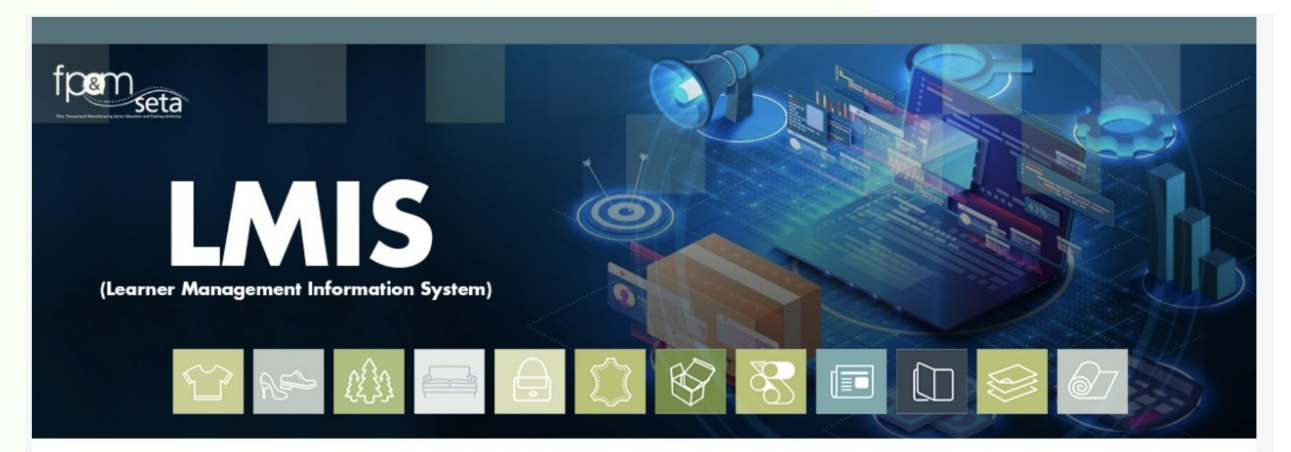

**RAM EVALUATION FEEDBACK** 

Dear Applicant,

Kindly note your application is currently under evaluation. In order to complete the evaluation process, please provide the following documentation/information listed below by logging in to your LMIS profile and updating the necessary section.

#### #Comments#

For any further clarity or assistance, contact the Core Business Department.

Regards, FP&M Team

The LMIS can be accessed by clicking the following link: Click here to log in

Copyright FP & M SETA 2021. All rights reserved. Terms & ConditionsPrivacy Policy

FP&M SETA Team Information & Communications Technology Email: helpdesk@fpmseta.org.za Tel: +27 11 403 1700 Website: www.fpmseta.org.za

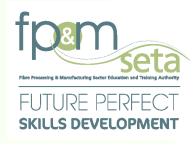

#### 3.8 Assessor and Moderator Report

- i. When the application has been reviewed and completed by the QA team, a registration results email is sent to the applicant.
- ii. The email has a registration report attached to it, with your information and outcomes of the application, as below:

The FP and M SETA (Sector Education & Training Authority) 1 Newtown Ave, Killarney, Johannesburg, 2001 Tel: 011 403 1700 Helpdesk Hotline: 011 403 1700 Option 6

Email: helpdesk@fpmseta.org.za

## Website: www.fpmseta.org.za

#### **REGISTRATION OF ASSESSOR**

SECTION 1: PERSONAL DETAILS

|                                                 | APPLICANT DETAILS                               |
|-------------------------------------------------|-------------------------------------------------|
| Name:                                           | Pamela                                          |
| Sumame:                                         | Naidoo                                          |
| Title:                                          | Capacity Development Manager                    |
| ID Number:                                      | 7210120012081                                   |
| Physical Address:                               | 32 Market Street Mkondeni Pietermaritzburg 3201 |
| Province:                                       | Kwazulu/Natal                                   |
| Telephone no.: (work)                           | 0333460329                                      |
| Telephone no.: (home)                           | 0333460329                                      |
| Cell phone no:                                  | 0827390948                                      |
| E-mail address:                                 | pamela@safca.co.za                              |
|                                                 | REGISTRATION DETAILS                            |
| Assessor Registration Granted as per Section 2: | Registration Awarded                            |
| Registration Number:                            | 754/ASS/000479                                  |
| Approved Date:                                  | 07/April/2016                                   |
| Registration Start Date:                        | 07/June/2021                                    |
| Registration End Date:                          | 06/June/2026                                    |
|                                                 | FP and M SETA Official Details                  |
| Name:                                           |                                                 |
| Signature:                                      |                                                 |

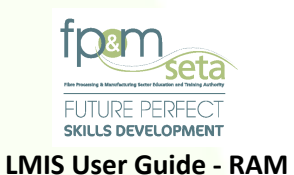

### 4. Apply for Extension of Scope

 The Extension of Scope process allows Assessors who are already accredited and wish to expand the FP&M SETA Registered Learning Units and other assessing activities. The "Apply for Extension of Scope" button is only generated once the initial application has been approved, as below:

|                                                                                |                                                                         |                                             | Logged on as: Userm3980User T            |
|--------------------------------------------------------------------------------|-------------------------------------------------------------------------|---------------------------------------------|------------------------------------------|
| Quality Assurance > Assessor > <b>Profile</b>                                  |                                                                         |                                             |                                          |
| DETAIL QUALIFICATION ACCCREDITATIONS UNIT STANDARD ACCCREDITATI                |                                                                         |                                             |                                          |
| Enter the person profile details. Click on Save to save the changes that you h | nave made. Click on Edit to edit an already existing person record. Ple | ase remember to supply all required fields. |                                          |
| Edit Apply For Extension of Scope Back                                         |                                                                         |                                             | Print Registration                       |
| Id Time : National ID                                                          | Na                                                                      | tional ID • 0408040363083                   |                                          |
| First Name - Make                                                              | Middle Name -                                                           | Lent News                                   | Diffee                                   |
| Prist value : wpro                                                             | widdle warre :                                                          | Last Name                                   | Plande                                   |
| Registration Start Date: 2021-08-03                                            | Registration End Date: 2025-03-31                                       | Registration Status                         | :: Registered                            |
| Select Accreditating SETA : FPMSETA - Fibre Processing and Manufactur          | ing Sector Education and Training Authority                             | Registration Number                         | /: MPIT637634592                         |
| Title: Miss                                                                    | Date                                                                    | Of Birth: 1994-08-04                        |                                          |
| Race: African                                                                  | Ne                                                                      | itionality: South Africa                    |                                          |
| Home Language: seSotho                                                         |                                                                         | Gender: Female                              |                                          |
| Citizenship Status : South Africa                                              | Socioeconom                                                             | ic Status: Unemployed                       |                                          |
| Disability Status : None                                                       |                                                                         |                                             |                                          |
| Last School EMIS No.: Moemedi (440304045)                                      | Last Scr                                                                | 100l Year: 2021                             |                                          |
| STATSSA Area: 199039013 - Rocklands                                            | Mu                                                                      | nicinality : Mangaung                       |                                          |
|                                                                                |                                                                         | nopenty - mangaong                          |                                          |
| Contact Details                                                                |                                                                         |                                             |                                          |
| Physical Address :                                                             | Postal                                                                  | Address :                                   |                                          |
| House No./Complex Name: 87                                                     | House No./Comple                                                        | ex Name: 87                                 |                                          |
| Street Name : Rosewood                                                         | Stre                                                                    | et Name : Rosewood                          |                                          |
| Surburb: Broadacres                                                            |                                                                         | Surburb: Broadacres                         | A stinuate Minute                        |
| Town/City: Johannesburg                                                        | т                                                                       | own/City: Johannesburg                      | Activate WINDO<br>Go to Settings to acti |

#### 4.1 Step 1 - Adding Learning Units

i. To initiate this process, you click on the "Apply for Extension of Scope" button on the landing page and the system will load the page to capture the learning units to be considered as below:

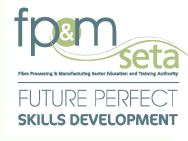

| ease select the qualifications and unit star | dards that you need to be considered in your | application. Note that you must indicate | at least one learning unit. Click on Next | to continue with the process. |                      |
|----------------------------------------------|----------------------------------------------|------------------------------------------|-------------------------------------------|-------------------------------|----------------------|
| 1 E Learning Units                           | 2 Documents                                  | 3                                        | Professional Experience                   | 4 Educational Details         | b Verify Information |
| Apply for a dual role as both Assessor and M | oderator ?                                   |                                          |                                           |                               | I                    |
| Qualifications                               | O Unit Standards                             | Search Options                           |                                           |                               |                      |
|                                              |                                              | By ID                                    |                                           | ⊖ By Title                    |                      |
|                                              |                                              |                                          |                                           |                               |                      |
| Qualificati                                  | on:                                          |                                          |                                           |                               |                      |
| Learning Progr.                              | am:                                          |                                          |                                           |                               |                      |
| Unit Stand                                   | rrd:                                         |                                          |                                           |                               |                      |
| Qualificat                                   | on:                                          |                                          |                                           |                               |                      |
| Start D                                      | ate:                                         |                                          |                                           | End Date:                     |                      |

ii. The top section allows capturing of the learning units as either a full qualification or a unit standard linked to a qualification. You must specify whether you are capturing a full qualification or a unit standard by means of the option buttons qualifications or unit standards as seen below:

| dministration 👻 Assessor ar        | nd Moderator 👻                            |                                                  |                                                                  | Log Off                                    |
|------------------------------------|-------------------------------------------|--------------------------------------------------|------------------------------------------------------------------|--------------------------------------------|
|                                    |                                           |                                                  |                                                                  | Logged on as: Userm3980User Type: Assessor |
| Juality Assurance > Assessor       | > Extension of Scope                      |                                                  |                                                                  |                                            |
| Please select the qualification    | ns and unit standards that you need to be | considered in your application. Note that you mu | ist indicate at least one learning unit. Click on Next to contin | ue with the process.                       |
|                                    |                                           |                                                  |                                                                  | Next                                       |
|                                    |                                           |                                                  |                                                                  |                                            |
| <ul> <li>Qualifications</li> </ul> | <ul> <li>Unit Standards</li> </ul>        | Search Options                                   |                                                                  |                                            |
|                                    |                                           | By ID                                            | O By Title                                                       |                                            |
|                                    |                                           |                                                  |                                                                  |                                            |

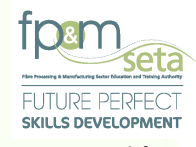

iii. The bottom section has the two grids that contain the captured full qualifications and the unit standard qualifications to be considered in the application for Extension of Scope, as seen below:

| alification Learning Units                                                |                                                      |                                                            |                                                                                                    |                                         |                      |                                                                      |
|---------------------------------------------------------------------------|------------------------------------------------------|------------------------------------------------------------|----------------------------------------------------------------------------------------------------|-----------------------------------------|----------------------|----------------------------------------------------------------------|
|                                                                           | Qualification ID =                                   | Title                                                      | Learning Programme ID                                                                                                    | Start Date                              | End Date             | - Application Type                                                   |
| DELETE VIEW US                                                            | 66329                                                | National Certificate: Lumber Milling                       |                                                                                                    | 2018-07-01                              | 2023-06-30           | Extension of scope                                                   |
| DELETE VIEW US                                                            | 66269                                                | General Education and Training Certificate: Lumber Milling |                                                                                                    | 2018-07-01                              | 2023-06-30           | Extension of scope                                                   |
|                                                                           | 4                                                    |                                                            |                                                                                                    | _                                       | _                    | 1 - 2 of 2 items                                                     |
|                                                                           |                                                      |                                                            |                                                                                                    |                                         |                      |                                                                      |
| t Standard Learning Units                                                 |                                                      |                                                            |                                                                                                    |                                         |                      |                                                                      |
| it Standard Learning Units Qualification ID                               | 호 Unit Standard ID 호                                 | Title                                                      | 🚽 Start Date 🖷                                                                                                    | End Date                                | - Learning Type      | - Application Type                                                   |
| It Standard Learning Units Qualification ID DELETE 57900                  | · Ţ Unit Standard ID · Ţ<br>119463                   | Tile Access and use information from texts                 | 국 Start Date 국                                                                                                    | End Date 2023-06-30                     | 고 Learning Type      | Transmission     Application Type       Extension of scope     1     |
| It Standard Learning Units Qualification ID DELETE 57900                  | マ     Unit Standard ID     マ       119463            | Title Access and use information from texts                | T         Start Date         T           2016-07-01         2016-07-01         2016-07-01                                                                                                    | End Date 2023-06-30                     | 후 Learning Type<br>F | Text         Application Type           Extension of scope         * |
| t Standard Learning Units Qualification ID DELETE 57900                   | ▼     Unit Standard ID     ▼       119463            | Title Access and use information from texts                | T         Start Date         T           2018-07-01         2018-07-01         2018-07-01         2018-07-01                                                                                                    | End Date 2023-06-30                     |                      | マ     Application Type       Extension of scope                      |
| t Standard Learning Units Cualification ID DELETE 57800                   | 고 Unit Standard ID 후                                 | Title Access and use information from texts                | T Start Date T                                                                                                    | F         End Date           2023-06-30 | 국 Learning Type<br>F | Text     Application Type       Extension of scope                   |
| It Standard Learning Units       Qualification ID       DELETE     \$7500 | <ul> <li>                 Unit Standard ID</li></ul> | Title<br>Access and use information from texts             | The Start Date The Start Date The St | ₹ End Dale 2023-06-30                   | 포 Learning Type<br>F | Application Type                  Extension of scope                 |

The grid provides you with the following information

- Qualification ID the qualification code that uniquely identifies a qualification as on the SAQA database
- b. Unit Standard ID the unit standard code that uniquely identifies a unit standard as on the SAQA database
- c. Title the title that identifies a learning unit as on the SAQA database
- d. Start Date the proposed start date for the learning unit accreditation and conforms to the registration start date of the learning unit
- e. End Date the proposed end date for the learning unit accreditation and conforms to the registration end date of the learning unit
- f. Learning Type this applies to the unit standards and specifies whether the application is a Core, Fundamental or Elective.

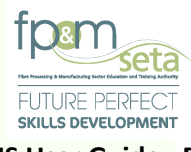

- g. Application Type whether or not the application is a first application or extension of scope
- iv. Choose whether you are capturing a full qualification or a unit standard (this enables only the full qualification or the unit standard entry fields based on option selected). You can either search using the ID of the learning unit or the title of the learning unit as seen below:

#### **Full Qualification**

| Learning Units                               | 2                       | Documents                                               | ۵                             | Professional Experience | 1                            | Educational Details    | 5 E V | /erify Information |
|----------------------------------------------|-------------------------|---------------------------------------------------------|-------------------------------|-------------------------|------------------------------|------------------------|-------|--------------------|
| Apply for a dual role as both Assessor and M | oderator ?              |                                                         |                               |                         |                              |                        |       | Next               |
| gualifications                               | O Unit Standards        |                                                         | Search Options                |                         |                              |                        |       |                    |
|                                              |                         |                                                         | By ID                         |                         | <ul> <li>By Title</li> </ul> |                        |       |                    |
| Qualificat                                   | on:                     |                                                         |                               |                         |                              |                        |       |                    |
| Learning Progr                               | im:                     | 10.00 h 5.1                                             | 0. K N                        |                         |                              |                        |       | A                  |
|                                              | 50584 - General Ed      | a Centricate: Footwear                                  | rulicate: Clothing Manufactur | ing Processes           |                              |                        |       |                    |
| Qualificat                                   | on: 66329 - National Ce | rtificate: Clothing, Texti<br>rtificate: Lumber Milling | e, Footwear and Leather Mar   | ufacturing Processes    |                              |                        |       |                    |
|                                              | 66312 - National Co     | rtificate: Lumber Milling                               |                               |                         |                              |                        |       | -                  |
| Start D                                      | ste:                    |                                                         |                               | i a                     | End Date:                    |                        |       |                    |
|                                              |                         |                                                         |                               |                         |                              |                        |       | Add Learning Unit  |
| Qualification Learning Units                 |                         |                                                         |                               |                         |                              |                        |       | ٥                  |
|                                              | Qualification ID 🛛 😨    | Title                                                   |                               |                         | 🐨 Start Date 🐨 End D         | ate 😨 Application Type | Ŧ     |                    |
|                                              |                         |                                                         |                               |                         |                              |                        |       | A                  |

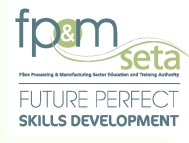

#### **Unit Standard**

| e select the qualifications and unit standards that    | you need to be considered in your application     | Note that you must indicate at lease | t one learning unit. Click on Next 1 | o continue with the process. |                     |     |                    |
|--------------------------------------------------------|---------------------------------------------------|--------------------------------------|--------------------------------------|------------------------------|---------------------|-----|--------------------|
| Learning Units                                         | 2 Documents                                       | 3                                    | Professional Experience              | •                            | Educational Details | 5 🕑 | Verify Information |
| Apply for a dual role as both Assessor and Moderator ? |                                                   |                                      |                                      |                              |                     |     | N                  |
| valifications ®                                        | Unit Standards                                    | Search Options                       |                                      |                              |                     |     |                    |
|                                                        |                                                   | By ID                                |                                      | O By Title                   |                     |     |                    |
| Qualification:                                         |                                                   |                                      |                                      |                              |                     |     |                    |
| Learning Program:                                      |                                                   |                                      |                                      |                              |                     |     |                    |
| Unit Standard: 2                                       | 43700 - Domonstrate an understanding of ma        | torials used and produced in CTFL    | nanufacturing processes              |                              |                     |     |                    |
| Qualification: 5                                       | 8227 - National Certificate: Clothing, Textile, F | ootwear and Leather Manufacturing    | Processes                            |                              |                     |     |                    |
|                                                        |                                                   |                                      |                                      |                              |                     |     |                    |

v. Selecting the learning unit, automatically populates the "Start Date" and "End Date" portion for the learning unit as seen below:

| ministration - Assessor and Moderator -             |                                                     |                                    |                                      |                              |                    |   | Log                                  |
|-----------------------------------------------------|-----------------------------------------------------|------------------------------------|--------------------------------------|------------------------------|--------------------|---|--------------------------------------|
|                                                     |                                                     |                                    |                                      |                              |                    |   | Logged on as: Userm2980User Type: As |
| lease select the qualifications and unit standards  | that you need to be considered in your application. | Note that you must indicate at lea | ast one learning unit. Click on Next | o continue with the process. |                    |   |                                      |
| 1 El Learning Units                                 | 2 Documents                                         | 3                                  | 👘 Professional Experience            | 4 🔁 🛙                        | ducational Details | 5 | Verify Information                   |
| Apply for a dual role as both Assessor and Moderato | r ?                                                 |                                    |                                      |                              |                    |   | Next                                 |
| ) Qualifications                                    | Unit Standards                                      | Search Options                     |                                      |                              |                    |   |                                      |
|                                                     |                                                     | By ID                              |                                      | O By Title                   |                    |   |                                      |
|                                                     |                                                     |                                    |                                      |                              |                    |   |                                      |
| Qualification:                                      |                                                     |                                    |                                      |                              |                    |   | · ·                                  |
| Learning Program:                                   |                                                     |                                    |                                      |                              |                    |   | *                                    |
| Linit Standard                                      | 243700 - Domonstrate an understanding of mal        | terials used and produced in CTE   | I manufacturing processes            |                              |                    |   |                                      |
| Qualification:                                      | 58227 - National Certificate: Clothing, Textile, F  | ootwear and Leather Manufacturi    | ng Processes                         |                              |                    |   | •                                    |
|                                                     |                                                     |                                    |                                      |                              |                    |   |                                      |
| Start Date:                                         | 2018-07-01                                          |                                    |                                      | End Date:                    | 2023-06-30         |   | Ċ                                    |
|                                                     |                                                     |                                    |                                      |                              |                    |   | Add Learning Unit                    |

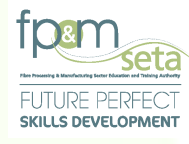

Should you click on the "Next" button without capturing the required information, the system provides a notification to prompt action from you as below:

| Learning Units                                  | 2 Documents              | 3                            | Professional Experience                             | 4 🖻                     | Educational Details       | 5 🕑 Verify Informatio | •              |
|-------------------------------------------------|--------------------------|------------------------------|-----------------------------------------------------|-------------------------|---------------------------|-----------------------|----------------|
| Apply for a dual role as both Assessor and Mode | rator ?                  |                              |                                                     |                         |                           |                       |                |
| O Qualifications                                | Unit Standards           | Search Options               | _                                                   |                         |                           |                       |                |
|                                                 |                          | By ID                        |                                                     | O By Title              |                           |                       |                |
| Qualification:                                  |                          | LMIS                         |                                                     |                         |                           |                       |                |
| Learning Program:                               |                          | Please attac<br>clicking Nex | ch some learning units for your application.<br>If. | on consideration before |                           |                       |                |
| Unit Standard:                                  |                          |                              |                                                     | ОК                      |                           |                       |                |
| Qualification:                                  |                          |                              |                                                     |                         |                           |                       |                |
| Start Date:                                     | 2018-07-01               |                              |                                                     | End Date:               | 2023-06-30                |                       |                |
|                                                 |                          |                              |                                                     |                         |                           |                       | Add Learning U |
| Qualification Learning Units                    |                          |                              |                                                     |                         |                           |                       |                |
|                                                 | Qualification ID 👳 Title | Ŧ                            | Learning Programme ID                               | Start Date 😇 End        | Date \Xi Application Type | Ŧ                     |                |
|                                                 |                          |                              |                                                     |                         |                           |                       | ^              |

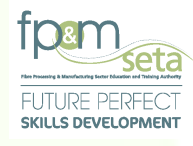

vi. With the learning unit selected click the "Add Learning Unit" button and the learning unit will be saved with confirmation message displayed and it will also be displayed in the applicable grid as seen below:

| Please select the qualifications and unit standard                     | Is that you need to be considered in your appl | lication. Note that you must indicate at least one le | learning unit. Click on Next to continue with the process. |                      |
|------------------------------------------------------------------------|------------------------------------------------|-------------------------------------------------------|------------------------------------------------------------|----------------------|
|                                                                        |                                                |                                                       |                                                            |                      |
|                                                                        |                                                | n in Prote                                            | essional Experience                                        | Datails              |
| Learning Units                                                         |                                                |                                                       |                                                            |                      |
| <ul> <li>Anniv for a rival map as both Soccessor and Movies</li> </ul> |                                                |                                                       |                                                            |                      |
| Addition a controle as controlesson and wroten                         |                                                |                                                       |                                                            |                      |
|                                                                        |                                                | -                                                     |                                                            |                      |
| O coamcanons                                                           | Om Standards                                   | Search Options                                        |                                                            |                      |
|                                                                        |                                                | By ID                                                 | O By Title                                                 |                      |
|                                                                        |                                                |                                                       |                                                            |                      |
| Qualification:                                                         |                                                | LMIS                                                  |                                                            |                      |
| Learning Program:                                                      |                                                | Record saved success                                  | fully.                                                     |                      |
|                                                                        |                                                |                                                       |                                                            |                      |
| Unit Standard:                                                         |                                                |                                                       | OK                                                         |                      |
| Qualification:                                                         |                                                |                                                       |                                                            |                      |
|                                                                        |                                                |                                                       |                                                            |                      |
| Start Date:                                                            |                                                |                                                       | End Date:                                                  |                      |
|                                                                        |                                                |                                                       |                                                            | Add Learning         |
| Qualification Learning Units                                           |                                                |                                                       |                                                            |                      |
|                                                                        | Qualification ID \Xi Title                     |                                                       | ning Programme ID 😇 Start Date 😇 End Date                  | - Application Type - |
|                                                                        |                                                |                                                       |                                                            | -                    |
|                                                                        |                                                |                                                       |                                                            |                      |
|                                                                        |                                                |                                                       |                                                            |                      |
|                                                                        |                                                |                                                       |                                                            |                      |

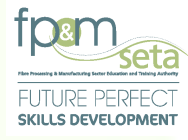

| Qualification Learning                    | g Units           |                                                        |                                                            |          |                  |                        |   |               |   |                                                    |
|-------------------------------------------|-------------------|--------------------------------------------------------|------------------------------------------------------------|----------|------------------|------------------------|---|---------------|---|----------------------------------------------------|
|                                           |                   | adatification ID =                                     | Title 😨                                                    | Learning | Programme ID 📃 👳 | Start Date             | ÷ | End Date      | Ŧ | Application Type                                   |
| DELETE                                    | EW US             | 66329                                                  | National Certificate: Lumber Milling                       |          |                  | 2018-07-01             |   | 2023-06-30    |   | Extension of scope                                 |
| DELETE                                    | EW US             | 6 .69                                                  | General Education and Training Certificate: Lumber Milling |          |                  | 2018-07-01             |   | 2023-06-30    |   | Extension of scope                                 |
|                                           |                   |                                                        |                                                            |          |                  |                        |   |               |   | ~                                                  |
|                                           |                   | 4                                                      |                                                            |          |                  |                        |   |               |   | 1 - 2 of 2 items                                   |
|                                           |                   |                                                        |                                                            |          |                  |                        |   |               |   |                                                    |
| Unit Standard Lear ,n                     | ng Units          |                                                        |                                                            |          |                  |                        |   |               |   |                                                    |
|                                           |                   |                                                        |                                                            |          |                  |                        |   |               |   |                                                    |
| Q                                         | ualification ID   | - Unit Standard ID -                                   | Title                                                      | Ŧ        | Start Date 🚖     | End Date               | Ŧ | Learning Type | Ŧ | Application Type                                   |
| DELETE 67                                 | ualification ID   | T Unit Standard ID T                                   | Title Access and use information from texts                | Ŧ        | Start Date =     | End Date 2023-06-30    | Ŧ | Learning Type | Ŧ | Application Type  Extension of scope               |
| DELETE . 57                               | ualification ID   | Unit Standard ID                                       | Title Access and use information from texts                | Ŧ        | Start Date =     | End Date<br>2023-06-30 | Ŧ | Learning Type | ÷ | Application Type Extension of scope                |
| DELETE . 57                               | ualification ID 7 | This   Unit Standard ID   This     119463              | Title Access and use information from texts                | -        | Start Date =     | End Date<br>2023-06-30 | ÷ | Learning Type | Ŧ | Application Type Extension of scope                |
| DELETE 67                                 | ualification ID 7 | <ul> <li>Unit Standard ID 후</li> <li>119463</li> </ul> | Title Access and use information from texts                | Ŧ        | Start Date =     | End Date<br>2023-06-30 | ÷ | Learning Type | ÷ | Application Type Extension of scope                |
| DELETE 67                                 | ualification ID 7 | TINK Standard ID T                                     | Title Access and use information from texts                | Ŧ        | Start Date 室     | End Date               | - | Learning Type | ÷ | Application Type Extension of scope                |
| OLLETE . 97                               | ualification ID 7 | Unit Standard ID                                       | Title Access and use information from texts                | -        | Start Date -     | End Date               | ÷ | Learning Type | Ŧ | Application Type Extension of scope                |
| OLETE 57                                  | ualification ID   | Unit Standard ID         マ           119403            | Title Access and use information from texts                | Ŧ        | Start Date 😴     | End Date               | ÷ | Learning Type | Ţ | Application Type Extension of scope                |
| OELETE         97           (4)         4 | reco              | Unit Standard ID     マ       119403                    | Title Access and use information from texts                | Ŧ        | Start Date 🗢     | End Date               | ÷ | Learning Type | Ŧ | Application Type Extension of scope ActivAt&WiRPeo |

- vii. There is an option to remove learning units captured in error or not to be considered in the application any longer by clicking the "Delete" button related to the learning unit concerned on the grid.
- viii. Select a learning unit to delete and then click the "Delete" button. The system will prompt you if you really want to proceed with the deletion process and if not, you can click
  "Cancel" to abort the process or click "Yes" to proceed with the deletion as seen below:

| dumbation counting onto      |                    |                                                              |                                       |            |                 |                    |
|------------------------------|--------------------|--------------------------------------------------------------|---------------------------------------|------------|-----------------|--------------------|
|                              | Qualification ID 📼 | Title                                                        | Learning Programme ID 🔤               | Start Date | End Date        |                    |
|                              | 66329              | National Certificate: Lumber Milling                         |                                       | 2018-07-01 | 2023-06-30      | Extension of scope |
|                              | 66269              | General Education and Training Certificate: Lumber Milling   |                                       | 2018-07-01 | 2023-08-30      | Extension of scope |
|                              | 4                  |                                                              |                                       |            |                 | ,                  |
|                              |                    | LMIS                                                         |                                       |            |                 |                    |
| Unit Standard Learning Units |                    | Are you sure you want to delete this ur<br>your application. | it standard learning unit record from |            |                 |                    |
|                              | Unit Standard ID   | Title                                                        | YES CANCEL                            | End Date   | Learning Type 📼 |                    |
| DELETE 57900                 | 119463             | Ассебь ани чан янитнация польтоль                            | 2010-01-01                            | 2023-06-30 | F               | Extension of scope |
|                              |                    |                                                              |                                       |            |                 |                    |
|                              |                    |                                                              |                                       |            |                 |                    |
|                              |                    |                                                              |                                       |            |                 |                    |
|                              |                    |                                                              |                                       |            |                 |                    |
|                              |                    |                                                              |                                       |            |                 | •                  |

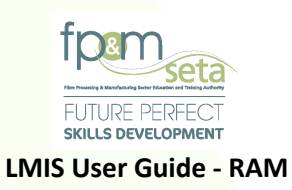

ix. Click Yes to proceed with the removal of the learning unit and the system will remove the learning unit from the application and confirm this with the message below:

| Qualification Learning Units |                                                                                           |                  |
|------------------------------|-------------------------------------------------------------------------------------------|------------------|
|                              | Oualification ID 😇 Title 😇 Learning Programme ID 😇 Start Date 😇 Ap                        | plication Type   |
|                              | 66329 National Certificate: Lumber Milling 2018-07-01 2023-06-30 Ex                       | tension of scope |
|                              | 66209 General Education and Training Certificate: Lumber Milling 2018-07-01 2023-06-30 Ex | tension of scope |
|                              | q                                                                                         |                  |
|                              | LMIS                                                                                      |                  |
| Unit Standard Learning Units | Record deleted successfully.                                                              |                  |
|                              | T Unit Standard ID T Title                                                                | plication Type   |
|                              |                                                                                           |                  |
|                              |                                                                                           |                  |
|                              |                                                                                           |                  |
|                              |                                                                                           |                  |
|                              |                                                                                           |                  |
|                              |                                                                                           | •                |

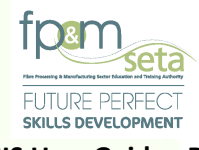

The "View US" button allows you to see the qualification configuration. Click the "View US" button and the system will load the Qualification's Unit Standard Codes, Titles, Credits Per Unit Standard, each Learning Unit Type and Total Credits as below:

| Qualification Learning Units | LMIS - Qualification | n Unit Standards                                                         |                    |                    |          |                    |
|------------------------------|----------------------|--------------------------------------------------------------------------|--------------------|--------------------|----------|--------------------|
|                              |                      |                                                                          |                    |                    | Date     | - Application Type |
|                              | Code \Xi             | Title \Xi                                                                | Credits            | Learning \Xi       | 06-30    | Extension of scope |
|                              | 117275               | Apply quality control in the wood preservation plant                     | 10                 | c                  |          |                    |
|                              | 120330               | Conduct a continuous risk assessment in a workplace                      | 4                  | с                  | 06-30    | Extension of scope |
|                              | 263837               | Control basic maintenance and lubrication programme in relevant workpla  | 15                 | с                  |          |                    |
|                              | 263839               | Demonstrate understanding of influence of wood structure and properties, | 15                 | c                  |          |                    |
|                              | 119472               | Accommodate audience and context needs in oral/signed communication      | 5                  | F                  |          | 1 - 2 of 2 item    |
|                              | 9010                 | Demonstrate an understanding of the use of different number bases and    | 2                  | F                  |          |                    |
| Unit Standard Learning Units | 9013                 | Describe, apply, analyse and calculate shape and motion in 2-and 3-dime  | 4                  | F                  |          |                    |
| Qualification ID             |                      |                                                                          | Total Credits: 265 |                    | ing Type | - Application Type |
|                              |                      | 2 3 4 5 🕨 🕅                                                              |                    | 1 - 10 of 41 items |          |                    |
|                              | CLOSE                |                                                                          |                    |                    |          |                    |
|                              |                      |                                                                          |                    |                    |          |                    |
|                              | _                    |                                                                          |                    |                    |          |                    |
|                              |                      |                                                                          |                    |                    |          |                    |
|                              |                      |                                                                          |                    |                    |          |                    |
|                              |                      |                                                                          |                    |                    |          |                    |
|                              |                      |                                                                          |                    |                    |          | •                  |

xi. Once all the Learning Units have been captured, you click on "Next" to go to the next step.

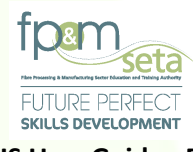

#### 4.2 Step 2 – Documents (Not Compulsory)

 This Step allows you to capture all the documents that support the application for Extension of Scope. The Documents section consists of two sections – The Document Upload section and the Upload Grid at the bottom of the page, as below:

| Administration - Assessor a | and Moderator -                                            |                                                         |       |                    |          | Log Off                                  |
|-----------------------------|------------------------------------------------------------|---------------------------------------------------------|-------|--------------------|----------|------------------------------------------|
|                             |                                                            |                                                         |       |                    |          | Logged on as: Userm3980User Type: Assess |
| Please upload the supportin | g documents for your application. Click on Next to continu | e with the process.                                     |       |                    |          |                                          |
| Back                        |                                                            |                                                         |       |                    |          | Next                                     |
|                             |                                                            |                                                         |       |                    |          |                                          |
| Documents                   |                                                            |                                                         |       |                    |          |                                          |
| Docum                       | type and/or select                                         |                                                         |       |                    | *        | Required Documents                       |
| F                           | File Name: SELECT FILES                                    |                                                         |       |                    |          |                                          |
|                             |                                                            |                                                         |       |                    |          | Add Document                             |
|                             |                                                            |                                                         |       |                    |          |                                          |
|                             |                                                            |                                                         |       |                    |          |                                          |
|                             | Document Type                                              | File Name                                               | Ŧ     | Document Required? | Role     | Ŧ                                        |
| DELETE                      | ETDP Statement of Results                                  | Pre-Entry_ Course Placement - Report (1).pdf Naledi.pdf |       |                    | Assessor | Â                                        |
| DELETE                      | Certified Copy of Identification / Passport                | ROSEBANK PROGRESS COLLGE.pdf                            |       |                    | Assessor |                                          |
| DELETE                      | Certified proof of qualification                           | Apply For Dual A.pdf                                    |       |                    | Assessor |                                          |
| 0.0                         | Ourselanda OV                                              | - Abb                                                   |       |                    | A        |                                          |
| DELETE                      | Comprehensive CV                                           | Results.pdf                                             |       |                    | Assessor |                                          |
| DELETE                      | Academic Transcripts Linked to Qualification/Degree        | Qualification.pdf                                       |       |                    | Assessor |                                          |
|                             |                                                            |                                                         |       |                    |          | Activate Winebooms                       |
|                             | Supported I                                                | 3rowsers : 🖉 🖉 🕑 🎯 🛛 © 2021 All rights reserved. 🧕      | CTIGO | Iti Domain SSL     |          | Go to Settings to activate Win           |

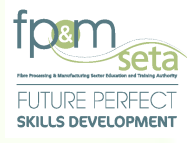

- ii. The Document Upload section consists of the following features:
  - a. Document Type this field allows the user to select the kind of document to upload.
  - b. Role this dropdown menu requires you to select whether the document being uploaded is of the Assessor or Moderator role.
  - File Name the name of the document as saved on your computer. Select File this button allows you to select the relevant file from their computer for upload, as below:

| Administration - Assessor a  | nd Moderator          | Ŧ                                              |                      |                                                                                    |                                          |                                                       |                                    | Log Off           |
|------------------------------|-----------------------|------------------------------------------------|----------------------|------------------------------------------------------------------------------------|------------------------------------------|-------------------------------------------------------|------------------------------------|-------------------|
| Please upload the supporting | g documents           | for your application. Click on Next to continu | ue with the process. |                                                                                    |                                          | Lo                                                    | ogged on as: Userm3980Us           | ier Type: Assesso |
| Back                         |                       |                                                |                      |                                                                                    |                                          |                                                       |                                    | Next              |
| Documents                    |                       |                                                |                      | 💿 Open                                                                             |                                          |                                                       |                                    | ×                 |
|                              |                       |                                                |                      | ← → × ↑ 🖹 > Th                                                                     | is PC > Documents                        | <b>∨ ೮</b> ∕                                          | Search Documents                   |                   |
| Docum                        | ient Type:            | type and/or select                             |                      | Organize • New fold                                                                | er                                       |                                                       | III • 🔲                            | 0                 |
| F                            | ile Name:             | SELECT FILES                                   |                      | NALEDI     Ser Manual     User Manual                                              | Name Assessors and Moderators New folder | Date modified<br>2020/06/26 07:42<br>2021/08/03 13:20 | Type<br>File folder<br>File folder | CO.               |
|                              | Description           |                                                |                      | <ul> <li>OneDrive</li> <li>This PC</li> <li>3D Objects</li> <li>Desktop</li> </ul> |                                          |                                                       |                                    |                   |
| DELETE                       | ETDP State            | ement of Results                               | Pre-Entry_ Course Pl | Documents     Downloads     Music     Pictures                                     |                                          |                                                       |                                    | -                 |
| DELETE                       | Certified C           | opy of Identification / Passport               | ROSEBANK PROGR       | Videos                                                                             | <                                        |                                                       | _                                  | >-                |
| DELETE                       | Certified pr          | oof of qualification                           | Apply For Dual A.pdf | File na                                                                            | me: Comprehensive CV                     | ~ All F                                               | iles (*.*)                         | ~                 |
| DELETE                       | Comprehe              | nsive CV                                       | Results.pdf          |                                                                                    |                                          |                                                       | Open Cancel                        |                   |
| DELETE                       | Academic <sup>-</sup> | Transcripts Linked to Qualification/Degree     | Qualification.pdf    |                                                                                    |                                          | Assessor                                              |                                    | •                 |
|                              |                       |                                                |                      |                                                                                    |                                          |                                                       | Activate Wine<br>Go to Settings to | activate Wind     |
|                              |                       | Supported                                      | Browsers : 🖉 🖉 🕑 🦁   |                                                                                    |                                          |                                                       |                                    |                   |

 iii. You choose the document you wish to upload and click on either "Cancel" to abort the upload process, or click on "Open" to load. You then click on the "Add Document" button.

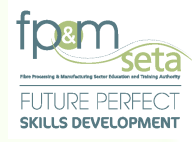

iv. Clicking on the "Required Documents" button produces a list of documents required for the first application, as below:

|                       |                   |                                                 |                                                         |      |          | Logged on as: Userm3980User Typ |
|-----------------------|-------------------|-------------------------------------------------|---------------------------------------------------------|------|----------|---------------------------------|
| Please upload the sup | porting documents | s for your application. Click on Next to contin | ue with the process.                                    |      |          |                                 |
|                       |                   |                                                 |                                                         |      |          |                                 |
| Back                  |                   |                                                 |                                                         |      |          | •                               |
|                       |                   |                                                 |                                                         |      |          |                                 |
| Documents             |                   |                                                 |                                                         |      |          |                                 |
| 1                     | Document Type:    | - type and/or select                            |                                                         |      |          | Required Documents              |
|                       | File Name:        |                                                 |                                                         |      | *        |                                 |
|                       |                   | Academic Transcripts Linked to Qualifica        | tion/Degree                                             |      |          |                                 |
|                       |                   | Certified Copy of Identification / Passport     |                                                         |      |          | Add Document                    |
|                       |                   | Certified proof of qualification                |                                                         |      |          |                                 |
|                       |                   | Comprehensive CV                                |                                                         |      |          |                                 |
|                       | Document          | ETDP Statement of Results                       |                                                         |      | -        | -                               |
|                       |                   |                                                 |                                                         |      |          |                                 |
| DELETE                | ETDP Stat         | tement of Results                               | Pre-Entry_ Course Placement - Report (1).pdf Naledi.pdf |      | Assessor |                                 |
| DELETE                | Certified C       | opy of Identification / Passport                | ROSEBANK PROGRESS COLLGE.pdf                            |      | Assessor |                                 |
|                       | Cortified p       | roof of qualification                           | Apply For Pupi A off                                    | 173  | Accorder |                                 |
| DELETE                | Centiled p        | ion of qualification                            | хруу гогодагисрог                                       | LI . | Assessui |                                 |
| DELETE                | Comprehe          | nsive CV                                        | Results.pdf                                             |      | Assessor |                                 |
| DELETE                | Academic          | Transcripts Linked to Qualification/Degree      | Qualification.pdf                                       |      | Assessor |                                 |
|                       |                   |                                                 |                                                         |      |          | Activato Winebre                |

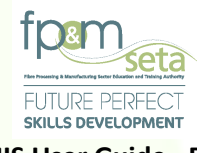

# Should you click on the "Add" button without capturing the required information, the system provides a notification to prompt action from you as below:

|                              |               |                                           |           |                                                                                                    |               |          | and a second second sec |
|------------------------------|---------------|-------------------------------------------|-----------|----------------------------------------------------------------------------------------------------|---------------|----------|----------------------------------------------------------------------------------------------------|
| Please upload the supporting | ng documents  | for your application. Click on Next to co | ontinue w | th the process.                                                                                                    |               |          |                                                                                                    |
| Back                         |               |                                           |           |                                                                                                    |               |          | Nex                                                                                                    |
| Documents                    |               |                                           |           |                                                                                                    |               |          |                                                                                                    |
| Docur                        | ment Type:    | type and/or select                        |           |                                                                                                    |               | •        | Required Documents                                                                                                    |
|                              | File Name:    |                                           |           |                                                                                                    | _             |          |                                                                                                    |
|                              |               |                                           | LMIS      |                                                                                                    |               |          | Add Document                                                                                                    |
|                              |               |                                           | i         | Select an the application document first before proceeding.<br>Select the supporting document to be uploaded first before proceeding. |               |          |                                                                                                    |
|                              |               | Туре                                      |           | OK                                                                                                    | ent Required? | Role     | Ŧ                                                                                                    |
| DELETE                       | ETDP State    | ement of Results                          |           | Pre-Entry_ Course Placement - Report (1).pdf Naledi.pdf                                                                               |               | Assessor |                                                                                                    |
| DELETE                       | Certified Co  | ppy of identification / Passport          |           | ROSEBANK PROGRESS COLLGE.pdf                                                                                                    |               | Assessor |                                                                                                    |
| DELETE                       | Certified pro | pof of qualification                      |           | Apply For Dual A.pdf                                                                                                    |               | Assessor |                                                                                                    |
| DELETE                       | Compreher     | isive CV                                  |           | Results.pdf                                                                                                    |               | Assessor |                                                                                                    |
| DELETE                       | Academic T    | ranscripts Linked to Qualification/Degree |           | Qualification.pdf                                                                                                    |               | Assessor |                                                                                                    |
|                              |               |                                           |           |                                                                                                    |               |          |                                                                                                    |

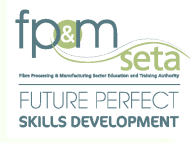

You continue to select all the relevant documents and add them to your application.
 The uploaded document appears in the upload Grid which contains the documents captured during the first application, as below:

|                                                          |                                                                                      |                                                                                                    |              |                                                                                                    |   |                    |                                                      | Longed on as: Userm3980 User Type |
|----------------------------------------------------------|--------------------------------------------------------------------------------------|----------------------------------------------------------------------------------------------------|--------------|----------------------------------------------------------------------------------------------------|---|--------------------|------------------------------------------------------|-----------------------------------|
| ise upload the supportin                                 | ng documents                                                                         | for your application. Click on Next to                                                                                                    | o continue w | ith the process.                                                                                                    |   |                    |                                                      | Logges of all operations of the   |
|                                                          | -                                                                                    |                                                                                                    |              |                                                                                                    |   |                    |                                                      |                                   |
| ck                                                       |                                                                                      |                                                                                                    |              |                                                                                                    |   |                    |                                                      | N                                 |
| cuments                                                  |                                                                                      |                                                                                                    |              |                                                                                                    |   |                    |                                                      |                                   |
| Docum                                                    | nent Type:                                                                           | - type and/or select                                                                                                    |              |                                                                                                    |   |                    |                                                      | Required Documents                |
| F                                                        | File Name:                                                                           |                                                                                                    |              |                                                                                                    |   |                    |                                                      |                                   |
|                                                          |                                                                                      | SELECT FILES                                                                                                    |              |                                                                                                    |   |                    |                                                      |                                   |
|                                                          |                                                                                      |                                                                                                    |              |                                                                                                    |   |                    |                                                      | Add Document                      |
|                                                          |                                                                                      |                                                                                                    |              |                                                                                                    |   |                    |                                                      |                                   |
|                                                          |                                                                                      |                                                                                                    |              |                                                                                                    |   |                    |                                                      |                                   |
|                                                          |                                                                                      |                                                                                                    |              |                                                                                                    |   |                    |                                                      |                                   |
|                                                          | Document *                                                                           | Туре                                                                                                    | Ŧ            | File Name                                                                                                    | Ŧ | Document Required? | Role                                                 | Ę                                 |
| DELETE                                                   | Document *                                                                           | Type<br>iment of Results                                                                                                    | ÷            | File Name Pre-Entry_Course Placement - Report (1).pdf NaledLpdf                                                                                            | ÷ | Document Required? | Role                                                 | Ę                                 |
| DELETE                                                   | ETDP State                                                                           | Type<br>iment of Results<br>ppy of Identification / Passport                                                                                                    | -            | File Name<br>Pre-Entry_ Course Placement - Report (1).pdf Naledi.pdf<br>ROSEBANK PROGRESS COLLGE.pdf                                                       | Ŧ | Document Required? | Role<br>Assessor<br>Assessor                         | =                                 |
| DELETE                                                   | ETDP State                                                                           | Type<br>errent of Results<br>ppy of Identification / Passport                                                                                                    | Ŧ            | File Name Pre-Entry_ Course Placement - Report (1).pdf Naledi.pdf ROSEBANK PROGRESS COLLGE.pdf                                                             | - | Document Required? | Role<br>Assessor<br>Assessor                         | 2                                 |
| DELETE<br>DELETE<br>DELETE                               | ETDP State<br>Certified Co                                                           | Type ement of Results opy of Identification / Passport. oof of qualification                                                                                                    | Ŧ            | File Name Pre-Entry_ Course Placement - Report (1) pdf Naledi pdf ROSEBANK PROGRESS COLLGE.pdf Apply For Dual A.pdf                                        | Ŧ | Document Required? | Role<br>Assessor<br>Assessor<br>Assessor             | -                                 |
| DELETE<br>DELETE<br>DELETE<br>DELETE                     | ETDP State<br>Certified Co<br>Certified pro                                          | Type International International Internation | Ŧ            | File Name Pre-Entry_Course Placement - Report (1) pdf NaledLpdf ROSEBANK PROGRESS COLLGE pdf Apply For Dual A.pdf Results.pdf                              | - | Document Required? | Role<br>Assessor<br>Assessor<br>Assessor<br>Assessor | Ţ                                 |
| DELETE<br>DELETE<br>DELETE<br>DELETE<br>DELETE<br>DELETE | ETDP State<br>ETDP State<br>Certified Cc<br>Certified pro<br>Comprehen<br>Academic T | Type  imment of Results  popy of Identification / Passport  oof of qualification  salve CV  framscripts Linked to Qualification/Degree                                                                                                    | ÷            | File Name File Name Pre-Entry_Course Placement - Report (1) pdf Naled) pdf RoSEBANK PROGRESS COLLGE pdf Apply For Dual A.pdf Results.pdf Qualification.pdf | ÷ | Document Required? | Role<br>Assessor<br>Assessor<br>Assessor<br>Assessor | -                                 |

- vi. The upload Grid provides you with the following information:
  - a. Document type The kind of the document uploaded
  - b. Name the name of the file as saved on your computer
  - c. Document Required? whether the document uploaded is mandatory.
  - d. Role your role related to the document uploaded
  - e. Delete the button allows you to remove uploaded documents.

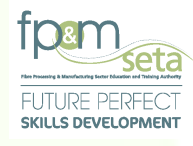

vii. Once clicked, the system generates a notification regarding the deletion process as below:

| Administration - Assesso  | or and Moderator 👻                              |                                                         |                     |          | Log Of                                  |
|---------------------------|-------------------------------------------------|---------------------------------------------------------|---------------------|----------|-----------------------------------------|
| Please upload the support | ting documents for your application. Click on N | lext to continue with the process.                      |                     |          | Logged on as: Userm3980User Type: Asset |
|                           |                                                 |                                                         |                     |          |                                         |
| Back                      |                                                 |                                                         |                     |          | Next                                    |
| Documents                 | -                                               |                                                         |                     |          |                                         |
|                           |                                                 |                                                         |                     |          |                                         |
| Doc                       | ument Type: type and/or select                  |                                                         |                     | *        | Required Documents                      |
|                           | File Name: SELECT FILES                         |                                                         |                     |          |                                         |
|                           |                                                 | LMIS                                                    |                     |          | Add Document                            |
|                           |                                                 | Are you ever wont to delete this document?              |                     |          |                                         |
|                           |                                                 |                                                         |                     |          |                                         |
|                           |                                                 | YES CAI                                                 | NCEL Nent Required? | Role     | Ŧ                                       |
| DELETE                    | ETDP Statement of Results                       | Pre-Entry_ Course Placement - Report (1),pdf Naledi.pdf |                     | Assessor |                                         |
| DELETE                    | Certified Copy of Identification / Passport     | ROSEBANK PROGRESS COLLGE pdf                            |                     | Assessor |                                         |
| DELETE                    | Certified proof of qualification                | Apply For Dual A.pdf                                    |                     | Assessor |                                         |
| DELETE                    | Comprehensive CV                                | Results.pdf                                             |                     | Assessor |                                         |
| DELETE                    | Academic Transcripts Linked to Qualification/D  | egree Qualification.pdf                                 |                     | Assessor |                                         |
|                           |                                                 |                                                         |                     |          |                                         |

viii. Clicking on "Cancel" aborts the deletion process and clicking on "Yes" continues to delete the record and generates a success message as below:

|                         |                        |                                       |                                            |               |                |          | Logged on as: Userm3980User Type: Ass |
|-------------------------|------------------------|---------------------------------------|--------------------------------------------|---------------|----------------|----------|---------------------------------------|
| Please upload the suppo | orting documents for y | your application. Click on Next to co | ontinue with the process.                  |               |                |          |                                       |
|                         |                        |                                       |                                            |               |                |          |                                       |
| Back                    |                        |                                       |                                            |               |                |          | Next                                  |
| _                       |                        |                                       |                                            |               |                |          |                                       |
| Documents               |                        |                                       |                                            |               |                |          |                                       |
| Do                      | ocument Type:          | type and/or select                    |                                            |               |                | -        | Required Documents                    |
|                         | File Name:             |                                       |                                            |               |                |          |                                       |
|                         |                        |                                       | 1 MIS                                      |               |                |          |                                       |
|                         |                        |                                       | LINIS                                      |               |                |          | Add Document                          |
|                         |                        |                                       | Record deleted successfully.               |               |                |          |                                       |
|                         |                        |                                       |                                            |               |                |          | _                                     |
|                         |                        |                                       |                                            | OK            | tent Required? |          | <b>T</b>                              |
| DELETE                  | ETDP Statement         | t of Results                          | Pre-Entry_ Course Placement - Report (1).p | df Naledi.pdf |                | Assessor |                                       |
| DELETE                  | Certified proof of     | f qualification                       | Apply For Dual A.pdf                       |               |                | Assessor |                                       |
| DELETE                  | Comprehensive (        | cv                                    | Results.pdf                                |               |                | Assessor |                                       |
| DELETE                  | Academic Transc        | cripts Linked to Qualification/Degree | Qualification.pdf                          |               |                | Assessor |                                       |
|                         | Workplace Testin       | monial/Evidence (If applicable)       | Results.pdf                                |               |                | Assessor |                                       |
| DELETE                  |                        |                                       |                                            |               |                |          |                                       |

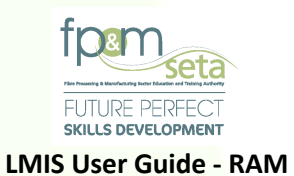

#### Liviis Oser Guide - KAI

#### 4.3 Submit Application for Extension of Scope

You click on "Next" to complete the process. The system then navigates to the process completion screen, which contains the Reference number highlighted in RED, as below:

|   | Administration * Assessor and Moderator *                                                                                                    |               | Log Off      |
|---|----------------------------------------------------------------------------------------------------|---------------|--------------|
|   | Anglesion Process complete                                                                                                    | 180User Tyj   | pe: Assessor |
|   | Your application has been successfully submitted for consideration and your reference number is : MPIT637634592 and use this reference for any correspondence with regard to this application. You will receive email confirmat<br>The application will now enter into the compliance check phase and should all your documentation be in order, the application will be forwarded to an evaluator.<br>Should there be any compliance check issues, you will receive notification within 4 weeks. If there are no compliance issues you will receive the Evaluation report within 4 weeks.                                                                                                    | ion to this r | regard.      |
|   |                                                                                                    |               |              |
|   |                                                                                                    |               |              |
|   |                                                                                                    |               |              |
|   |                                                                                                    |               |              |
|   |                                                                                                    |               |              |
|   |                                                                                                    |               |              |
|   |                                                                                                    |               |              |
|   |                                                                                                    |               |              |
|   |                                                                                                    |               |              |
|   | Activate V                                                                                                    | 'indows       |              |
|   | Supported Browsers : 😌 🕲 🕲 🕲 😢 🕲 😢 🕲 🕲 🕲 Supported Browsers : Supported Browsers : | to activate   | e windows    |
|   | ii. An email is also sent to you as confirmation of Extension of Scope submission                                                                                                    | า. ละ         | \$           |
|   | below:                                                                                                    | ,             | •            |
|   |                                                                                                    |               |              |
|   | Application for Registration Interx                                                                                                    | ×             | •            |
|   | EP and M SETA 1-24 PM (8 minutes and)                                                                                                    | ~             | •            |
| • | to me *                                                                                                    | A             |              |
|   | Application Ref No.: MPIT637634592 Dear Mpho Pitikoe                                                                                                    |               |              |
|   | Your application for assessor accreditation has been received by the SETA.                                                                                                    |               |              |
|   | The application will now enter into the compliance check phase and should all your documentation be in order, the application will be forwarded to an evaluator.                                                                                                    |               |              |
|   | Should there be any compliance check issues, you will receive notification within 4 weeks. If there are no compliance issues you will receive the Evaluation report within 4 weeks.                                                                                                    |               |              |
|   |                                                                                                    |               |              |

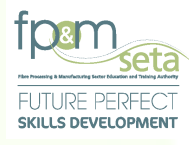

- The application will now enter the evaluation phase of the Extension of Scope registration process. You can view the progress of their application through the LMIS "Dashboard".
- iv. You can also view the status of the Learning Units by navigating to "Assessor and Moderator – Assessor – Assessor Profile" and clicks on either "Qualification Accreditations" or "Unit Standard Accreditations", as below:

| Admi | nistration - Assessor  | and Moderator 🛩                                            |                           |                      |                     |                    |                     |                  | Log Off       |
|------|------------------------|------------------------------------------------------------|---------------------------|----------------------|---------------------|--------------------|---------------------|------------------|---------------|
| CAM  | > Assessor > Qualifica | tion Accorditations                                        |                           |                      |                     |                    |                     |                  | Logged on as: |
| DE   |                        | ACCCREDITATIONS UNIT STANDARD ACCCREDITATIONS              | SUPPORTING DOCUMENTS      | PROFESSIONAL EXPERIE | NCE EDUCATIONAL INI | FORMATION          |                     |                  |               |
| C    |                        |                                                            |                           |                      |                     |                    |                     |                  |               |
|      | Qualification ID 🗧     | Qualification Title                                        | Learning Programme ID 🛛 🝷 | Registration Star ᆍ  | Registration End ᆍ  | Application Date 📼 | Registration Date 🝷 | Expiry Date      |               |
|      | 66329                  | National Certificate: Lumber Milling                       |                           | 2018-07-01           | 2023-06-30          | 2021-08-02         |                     | 2025-03-31       | ^             |
|      | 66312                  | National Certificate: Lumber Milling                       |                           | 2018-07-01           | 2023-06-30          | 2021-08-02         |                     | 2025-03-31       |               |
|      | 66269                  | General Education and Training Certificate: Lumber Milling |                           | 2018-07-01           | 2023-06-30          | 2021-08-02         |                     | 2025-03-31       |               |
|      |                        |                                                            |                           |                      |                     |                    |                     |                  |               |
|      |                        |                                                            |                           |                      |                     |                    |                     |                  |               |
|      |                        |                                                            |                           |                      |                     |                    |                     |                  |               |
|      |                        |                                                            |                           |                      |                     |                    |                     |                  |               |
|      |                        |                                                            |                           |                      |                     |                    |                     |                  |               |
|      |                        |                                                            |                           |                      |                     |                    |                     |                  |               |
|      | -                      |                                                            |                           |                      |                     |                    |                     | ÷                |               |
|      |                        | H)                                                         |                           |                      |                     |                    |                     | 1 - 3 of 3 items |               |

#### 4.4 Extension of Scope Applicant Feedback Email

i. Once the application has been allocated to an Evaluator, the compliance check is conducted on the content. Should the Evaluator require any more information, and email will be sent from the system. The Evaluator will send a system generated feedback email with the required information, as below. You then log into your LMIS profile and update the necessary information where applicable.
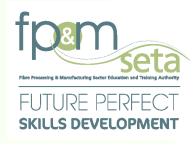

#### LMIS User Guide - RAM

## 4.5 Assessor and Moderator Report

i. When the Extension of Scope application has been reviewed and completed by the QA team, a registration results email is sent to you.

# ii. The email has a registration report with your personal information and outcomes of the application, as below:

|                                                                                                    | N/S APPLIED FOR:                                                                                                    |                                |                         |                                               |                   |
|----------------------------------------------------------------------------------------------------|----------------------------------------------------------------------------------------------------|--------------------------------|-------------------------|-----------------------------------------------|-------------------|
| QUALIFICATIO<br>ID AND/OR<br>LEARNING<br>PROGRAMME<br>ID                                                                                                | N<br>QUALIFICATION TITLE AND/OR<br>LEARNING PROGRAMME TITLE                                                                                                    | NQF LEVEL                      | OUTCOME                 | REASON FOR DECLINE OF<br>AWARD(SAQA CRITERIA) | EVALUATOR COMMENT |
|                                                                                                    | National Certificate: Business Administration                                                                                                    |                                | Registration            |                                               |                   |
| 67515                                                                                                    | Services                                                                                                    | NQF Level 03                   | Awarded                 |                                               |                   |
|                                                                                                    | Further Education and Training Certificate:                                                                                                    | NOFLougIO                      | Registration            |                                               |                   |
| 26020                                                                                                    |                                                                                                    | INUE LEVELOA                   | Awarded                 | 1                                             | 1                 |
| 35928                                                                                                    | Eurther Education and Training Certificate: Conori                                                                                                    |                                | Pegistration            |                                               |                   |
| 35928<br>57712<br>2.2. UNIT STANDAR                                                                                                    | Eurone Education and Training Certificate: Generi<br>Management                                                                                                    | C<br>NQF Level 04              | Registration<br>Awarded |                                               |                   |
| 35928<br>57712<br>2.2. UNIT STANDAR<br>UNIT<br>STANDARD ID                                                                                              | DUSINESS Administration Services Further Education and Training Certificate: Generi Management D/S APPUED FOR: QUALIFICATION LINKED TO                                                                        | c<br>NQF Level 04<br>NQF LEVEL | Registration<br>Awarded | REASON FOR DECLINE OF                         | EVALUATOR COMMENT |
| 33928<br>57712<br>2.2. UNIT STANDAR<br>UNIT<br>STANDARD ID<br>243298 - Apply<br>administrative<br>skills and<br>knowledge in a<br>sport<br>sreanjoction | Dustries Administration Services Further Education and Training Certificate: Generi Management D/S APPUED FOR: QUALIFICATION LINKED TO S0080 - Further Education and Training Codificate: Desired Management  |                                | Registration<br>Awarded | REASON FOR DECLINE OF<br>AWARD                | EVALUATOR COMMENT |
| 35928<br>57712<br>UNIT STANDAR<br>STANDARD ID<br>243298 - Apply<br>administrative<br>skills and<br>knowledge in a<br>sport<br>organisation              | DUSINESS Administration Services Further Education and Training Certificate: Generi Management D/S APPUED FOR: QUALIFICATION LINKED TO 50080 - Further Education and Training Certificate: Project Management | NQF Level 04                   | Registration<br>Awarded | REASON FOR DECLINE OF<br>AWARD                | EVALUATOR COMMENT |

## 5. Apply for Reregistration

i. This section of LMIS assists you with applying for Reregistration should your profile be deregistered.

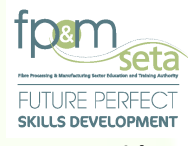

### LMIS User Guide - RAM

 To be considered for reregistration, you will need to click on the "Apply for Reregistration" button as shown in the beginning of the Manual and follow all steps as stipulated in the User Manual.